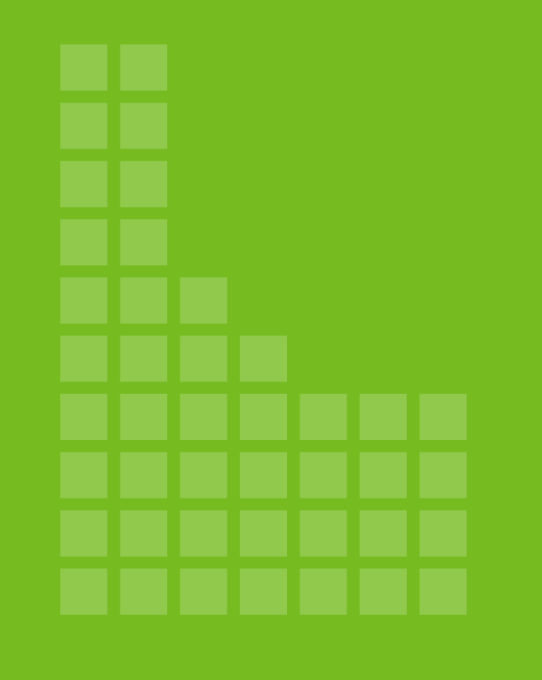

# YHI Basics: Module Five

# Assisting Consumers

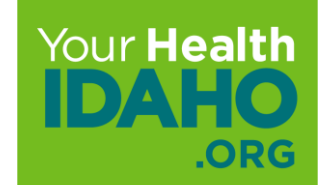

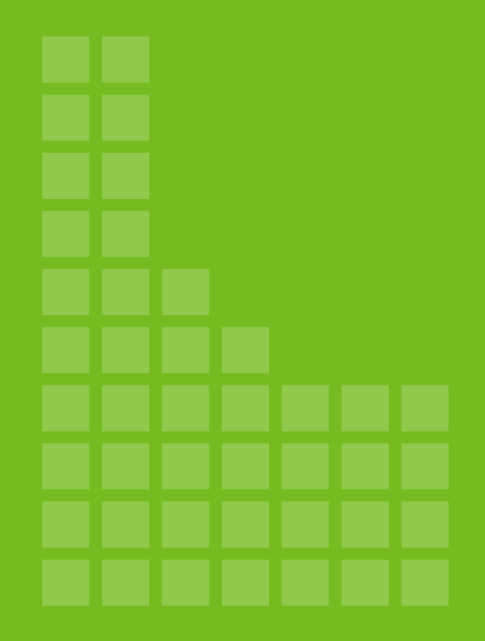

# Consumer Connector Tools

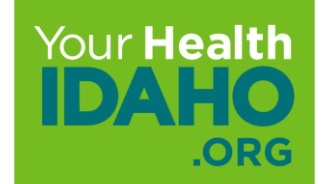

YHI Systems and Tools for Consumer Connectors

Learning Management System (LMS)

- All PowerPoints and trainings
- Important dates

□ YHI Policy Manual, Code of Federal Regulations, State Regulations

**YHI** Website

□ Agency and Agency Staff Portals

Consumer support: support@yourhealthidaho.org or (1-858-944-3246)

Consumer Connector support: connectors@yourhealthidaho.org

YHI Systems and Tools for Consumer Connectors

Department of Health and Welfare (DHW)

- Idalink
- Authorized representative
- Notices

#### D PDAP

Direct assistance

Bobette Ostberg (bobette.ostberg@dhw.idaho.gov)

YHI Systems and Tools for Consumer Connectors

Consumer Connector Dashboard

- Designations
- Book of Business
  - Download
  - ➤ Filters

□ Secure Inbox

• Agent Daily Summary

#### Designation

- Consumers working with Consumer Connectors must be advised to add the Consumer Connector as the designated Agent of Record (AOR).
  - AORs must accept the designation in order to receive commissions or have access to support the consumer via phone, email, or portals.

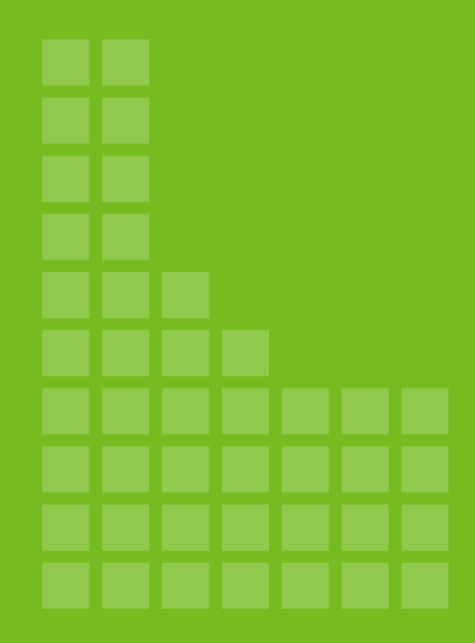

# Book of Business Basics

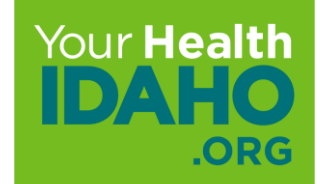

# YHI Book of Business (BoB)

#### What is it?

- Client management system
- □ Formatted in a Microsoft Excel spreadsheet
- Contains a list of your designated consumers
- Contains data specific to the consumers' YHI enrollment

Daily Downloads

Step 1. Log into your YHI Portal

Step 2. Click the "Individuals" drop down in the horizontal tool bar

Step 3. Select "Active Individuals"

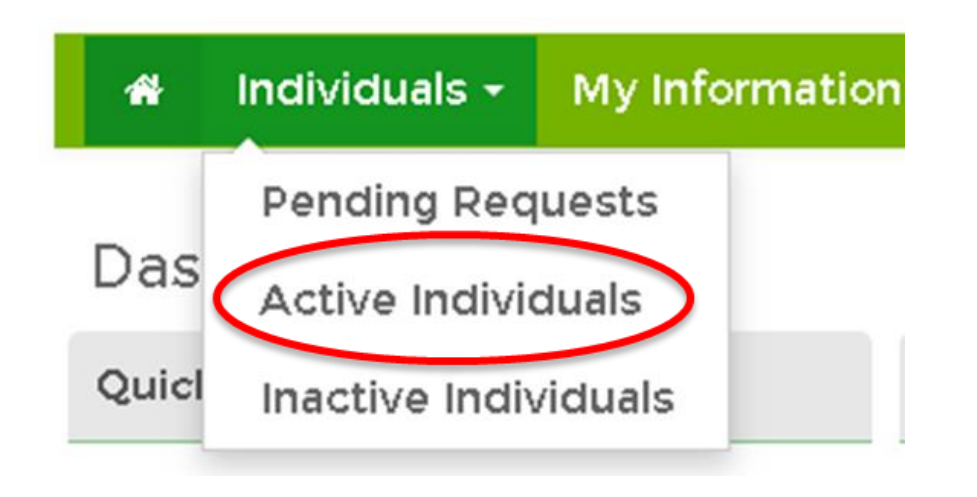

Daily Downloads

A new page containing the list of active individuals in your Book of Business will populate

**Step 4.** Click the "Export as Excel" below the horizontal search bar to download your daily Book of Business report

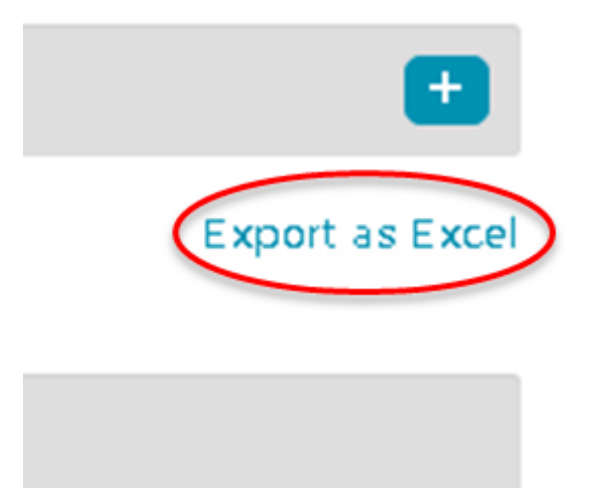

Navigating Your Report

The report will indicate:

- Consumer's name
- Consumer's contact information
- Details about the household application
- Details about the plan in which the consumer is enrolled

Tips and Tricks

□ Navigating your BoB is much easier when you have the proper settings.

□ The following slides will teach to how to adjust your spreadsheet for easier navigation, widen columns, filter data, temporarily hide information, and permanently remove unnecessary data.

#### **Best Practices**

#### Step 1. "Select All"

- Used to adjust the entire worksheet
- Click the diagonal triangle at the top left to highlight the entire spreadsheet
- Very cell will be highlighted except for the first cell

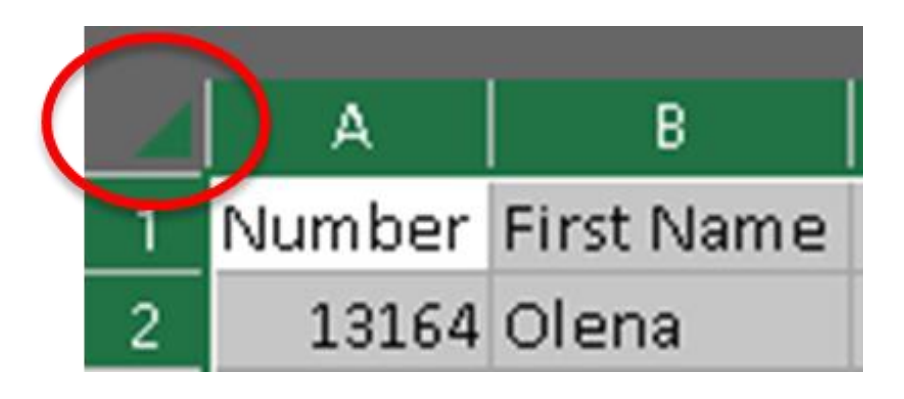

#### **Best Practices**

#### Step 2. "AutoFit"

- Use to evenly widen every column
- Click the "Home" tab
- Click "Format" in the top-right of the tool bar under the "Cells" section
- Select "AutoFit Column Width" in the drop-down menu

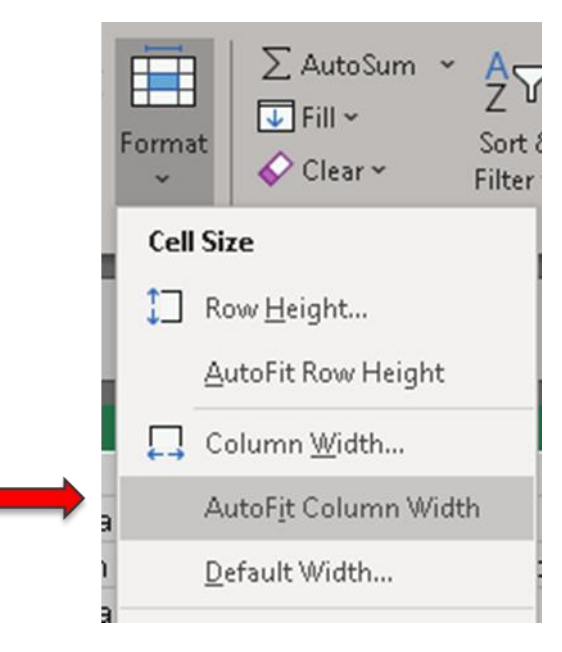

#### **Best Practices**

#### Step 3. "Pane Freeze"

- Use to keep the title row visible as you scroll throughout the spreadsheet
- Click any cell in the title row
- Select the "View" tab above the tool bar
- Click Freeze Panes
- Select Freeze Top Row

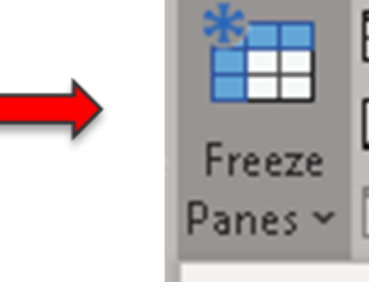

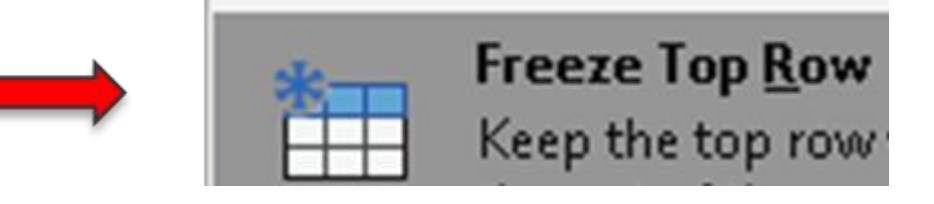

#### **Best Practices**

#### Step 4. "Hide Data"

- Use to temporarily hide data you don't need now, but may want later
- Click and highlight the column(s) or row(s) you wish to hide
- Right-click using your mouse to open the drop-down menu
- Select "Hide"
- To unhide, follow the same steps. Then, click "unhide"

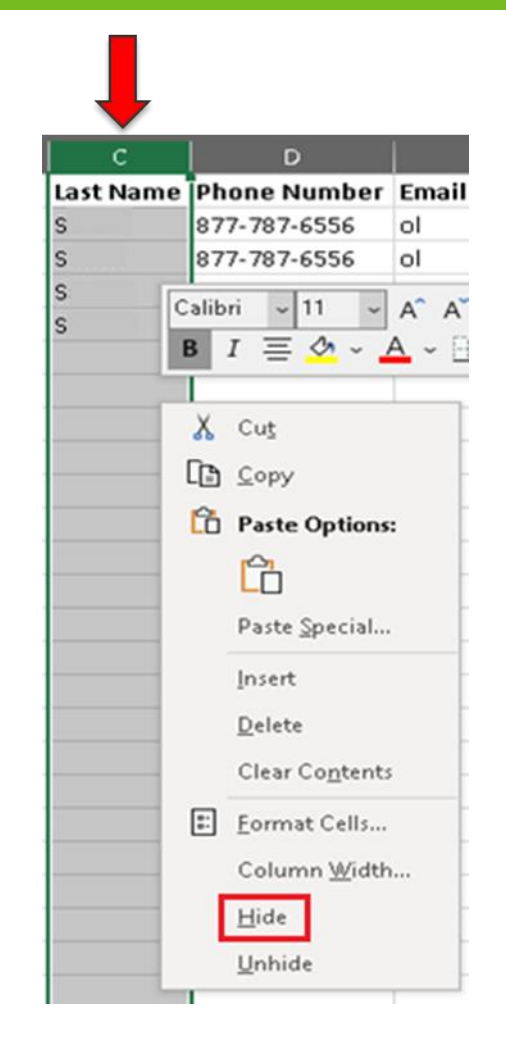

#### **Best Practices**

#### Step 5. "Remove Duplicates"

- Use to remove duplicate households
- Follow steps to "Select All"
- Click the "Data" tab above the tool bar
- Click "Remove Duplicates"

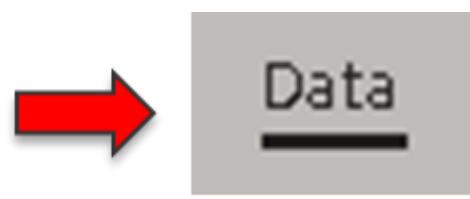

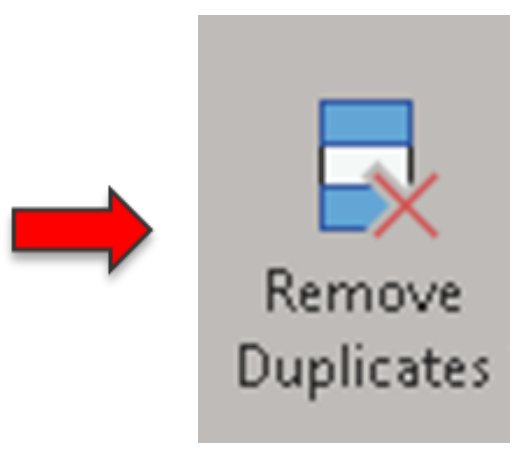

#### **Best Practices**

#### Step 6: "Remove Duplicates"

- Click "Unselect All"
- Check mark the boxes next to the following data fields:
  - ✓ Numbers
  - ✓ First Name
  - ✓ Phone Number
  - ✓ Email
- Click "OK" when finished

| 🚝 Select <u>A</u> ll 🛛 🔠 <u>U</u> nselect All | 🗹 <u>M</u> y data has header |
|-----------------------------------------------|------------------------------|
| Columns                                       |                              |
| 🗹 Number                                      |                              |
| 🗹 First Name                                  |                              |
| 🗹 Last Name                                   |                              |
| Phone Number                                  |                              |
| 🗹 Email                                       |                              |
| Address                                       |                              |
| Application Date                              |                              |
| Application Type                              |                              |
| Current Status                                |                              |
| Next Steps                                    |                              |
| 🗍 Due Date                                    |                              |

Households with identical data in the above fields are often duplicates due to multiple policies (financial to non-financial)

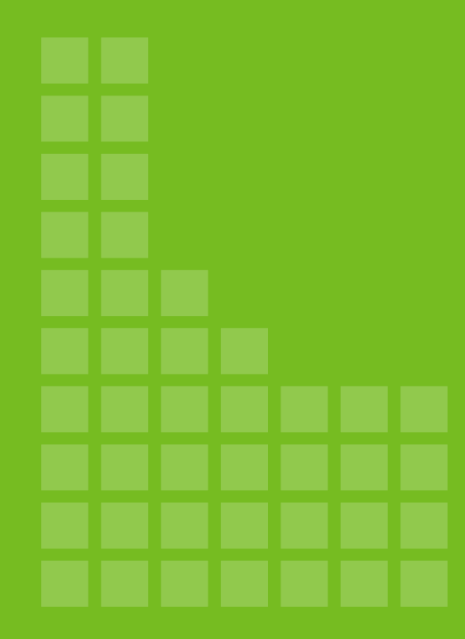

# Submit a Support Ticket

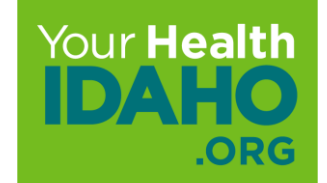

To submit a ticket to Support on the consumer's behalf, locate their account on the active Individuals page.

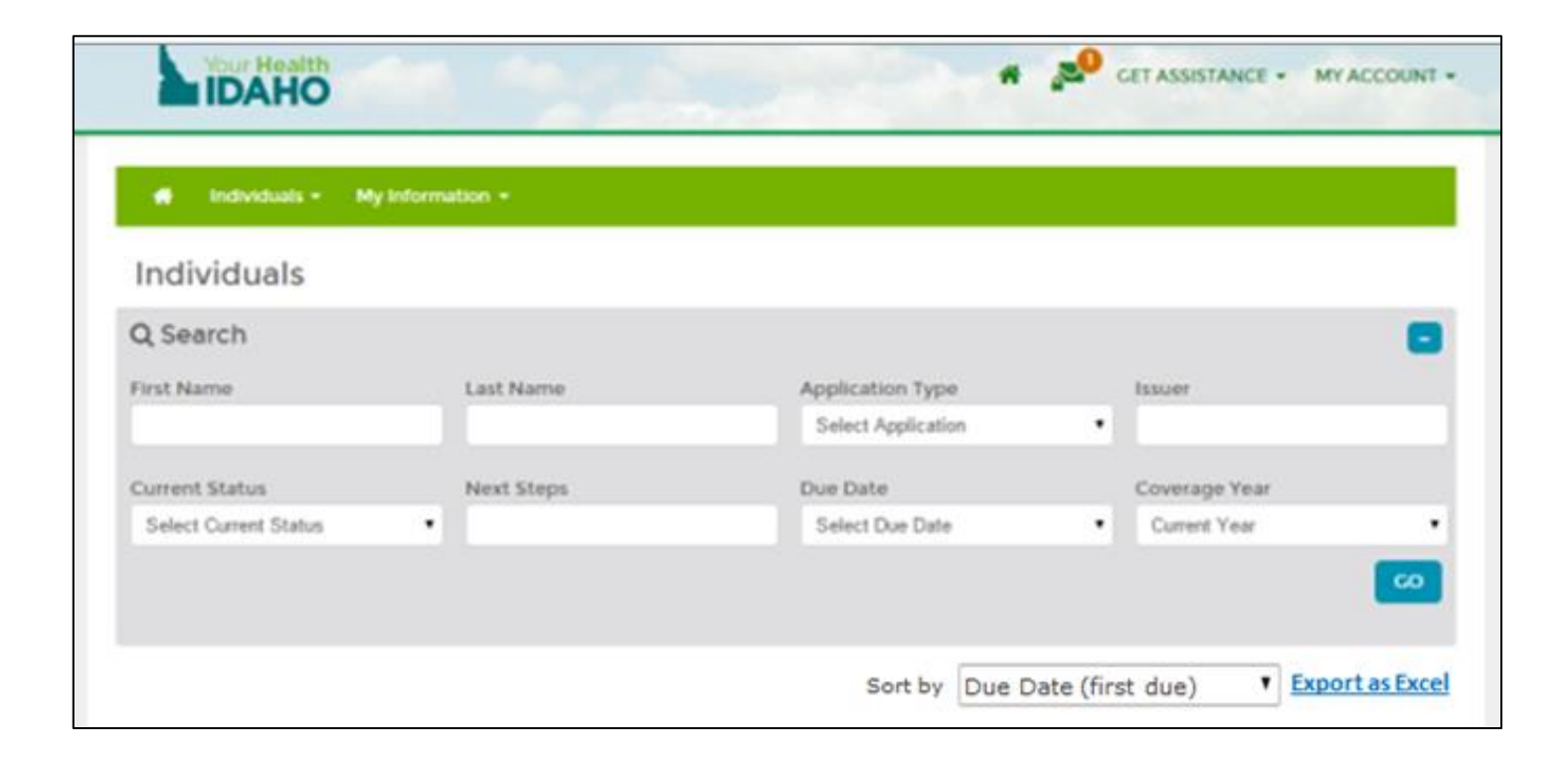

Hover over the options at the bottom of their account information, and then click **Contact Your Health Idaho**. A new support ticket opens.

| 1   | Joe C    | onsumer       |                | /month        |                          |                    |                           |
|-----|----------|---------------|----------------|---------------|--------------------------|--------------------|---------------------------|
|     | Phon     | e: 2085555555 | 5              | Application T | ype: Non-Financial       |                    | 1                         |
|     | Email    | joe.consum    | er@gmail.com   | Current Statu | s: Eligible for Shopping |                    |                           |
|     | Address: |               |                | Next Steps:   | Shop for Plans           |                    |                           |
|     |          |               |                | Due Steps:    |                          |                    |                           |
| 8 🔺 | Account  | # Household   | \$ Eligibility | Comments      | Resend Activation Email  | X Mark As Inactive | Contact Your Health Idaho |

Step 1. Click Request Type drop down and select "Issue"

#### Description

- Complaint Complaints on resolved Casework
- Feedback Process improvement
- Issue Primary use
- Triage Don't use

| Create a Your He                | alth Idaho ticket ×                                                                                     |
|---------------------------------|----------------------------------------------------------------------------------------------------|
| Support Requ                    | est for                                                                                                 |
| Request Type *                  | Subject *                                                                                               |
| Issues                          | <b>v</b>                                                                                                |
| Select<br>Complaint<br>Feedback | Description *                                                                                           |
| Issues                          | Enter the following primary consumer information:                                                       |
| Triage                          | Application ID:                                                                                         |
| Priority *                      | Applicant's Date of Birth:                                                                              |
| Medium                          | Last 4 digits of the Applicant's <u>SSN</u> :                                                           |
|                                 | Enter the following issuer and plan information:                                                        |
|                                 | Issuer Name:                                                                                            |
|                                 | Consumer Plan:                                                                                          |
|                                 | Describe the situation with as much detail as possible:                                                 |
|                                 | Please enter the steps that you have taken so far to assist the consumer with the above issue (if any); |
|                                 | CANCEL                                                                                                  |

**Step 2.** Click **Request Sub-Type** drop down and select the appropriate category.

#### Description

- Technical Issue YHI system technical error
- Enrollment Issue APTC/CSR effective date and policy effective date/end date
- Billing Issue Incorrect carrier billing
- General Issue Other issue not defined
- Issuer Problem Incorrect information with carrier not related to billing

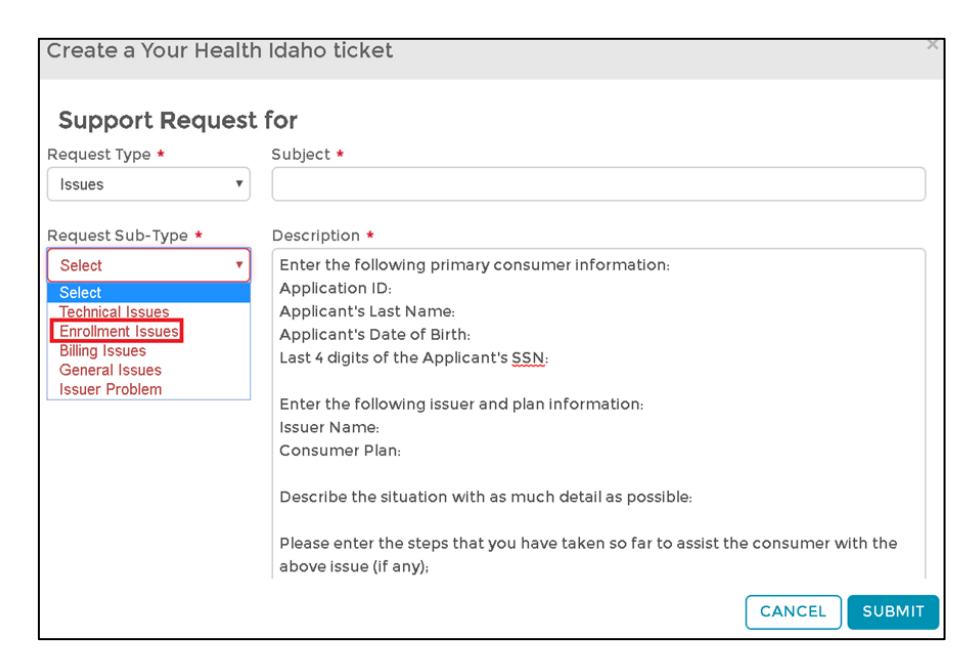

Create a Your Health Idaho ticket

Step 3. Click Priority drop down select "Medium"

#### Description

- Critical Don't Use
- High Medically urgent cases
- Medium Primary use
- Low Don't use

| Support Redu                      | iest | 101                                                                                                    |
|-----------------------------------|------|----------------------------------------------------------------------------------------------------|
| Request Type *                    |      | Subject *                                                                                                    |
| Issues                            | ٠    |                                                                                                    |
| Request Sub-Type 🔹                |      | Description •                                                                                                    |
| Enrollment Issues                 | *    | Enter the following primary consumer information:                                                                                                    |
| Priority *                        |      | Application ID:<br>Applicant's Last Name:                                                                                                    |
| Medium                            | ٠    | Applicant's Date of Birth:<br>Last 4 digits of the Applicant's SSN:                                                                                                    |
| Critical<br>High<br>Medium<br>Low |      | Enter the following issuer and plan information:<br>Issuer Name:<br>Consumer Plan:<br>Describe the situation with as much detail as possible:<br>Please enter the steps that you have taken so far to assist the consumer with the |

**Step 4.** Subject – Brief 3-5-word summary of issue.

#### Description

- ✓ Application ID: Auto fills
- ✓ Applicant's Last Name: Auto fills
- ✓ Applicant's Date of Birth: Auto fills
- ✓ Last 4 digits of the Applicant's SSN: Auto fill
  - Describe the situation with as much detail as possible
  - Enter steps taken to assist the consumer to this point
  - Click Submit

A message of "Success" providing the Ticket Number for reference.

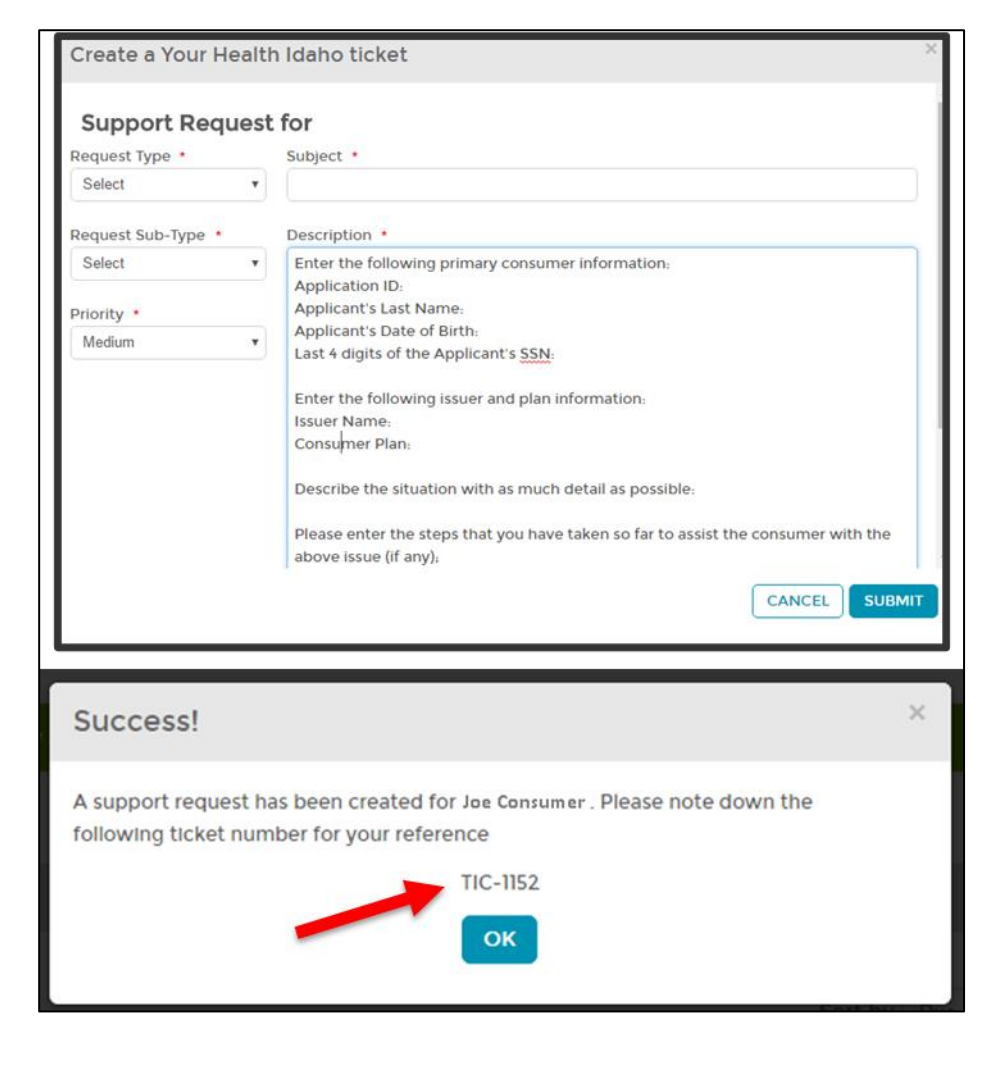

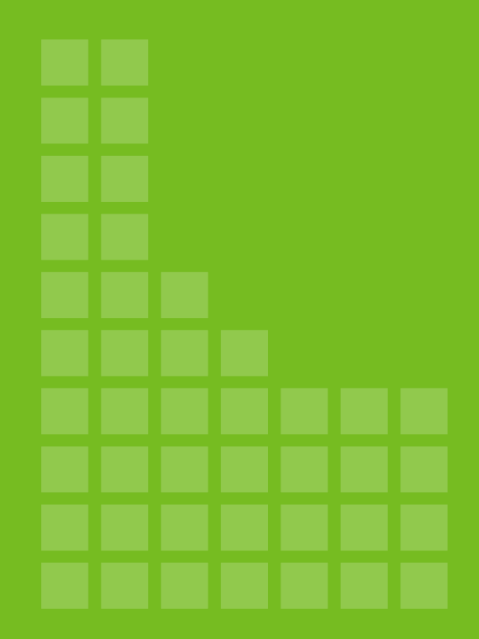

# Designating an Agent of Record (AOR)

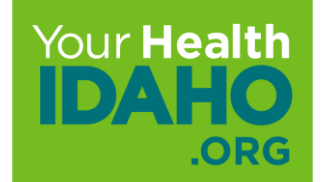

# Designation

Consumer Connectors who set up the consumers account must designate themselves the Agent of Record (AOR) and accept the designation.

Consumers working with Consumer Connectors must be advised to add a designated AOR.

• AORs must accept the designation in order to receive commissions or have access to support the consumer via phone, email, or portals.

Step 1. From the consumers dashboard Click "Find Local Assistance"

**Quick Links** 

**Q** Find Local Assistance

**Step 2.** Click "Find a Certified Agent or Broker Near You" or "Find a YHI Certified Enrollment Counselor Near You"

Note: To search for an Enrollment Counselor

• search by Location or by Organization Name.

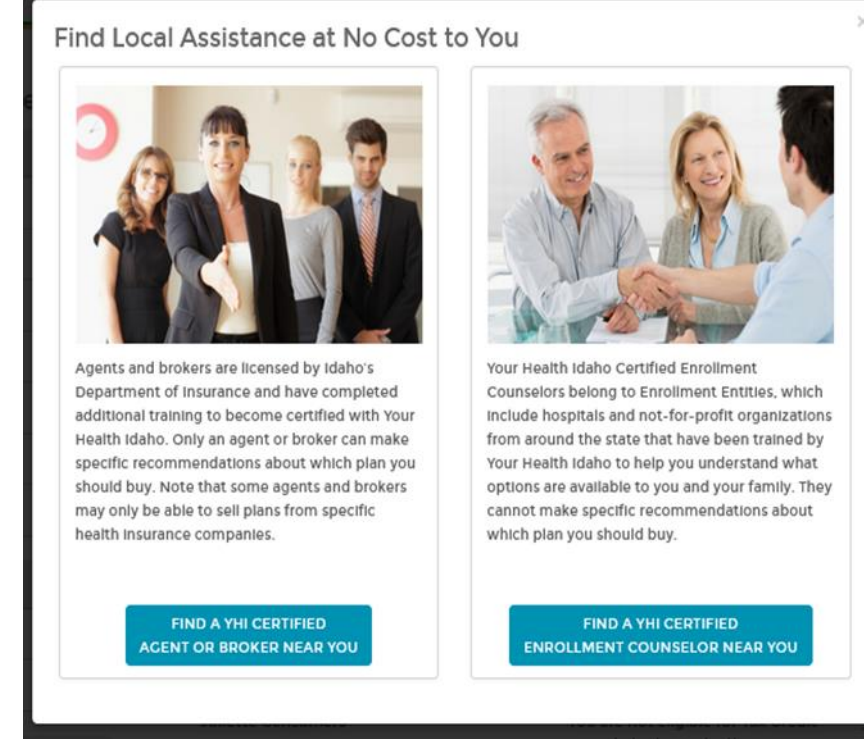

Step 3. To locate an AOR, Search by Location or Search by Name

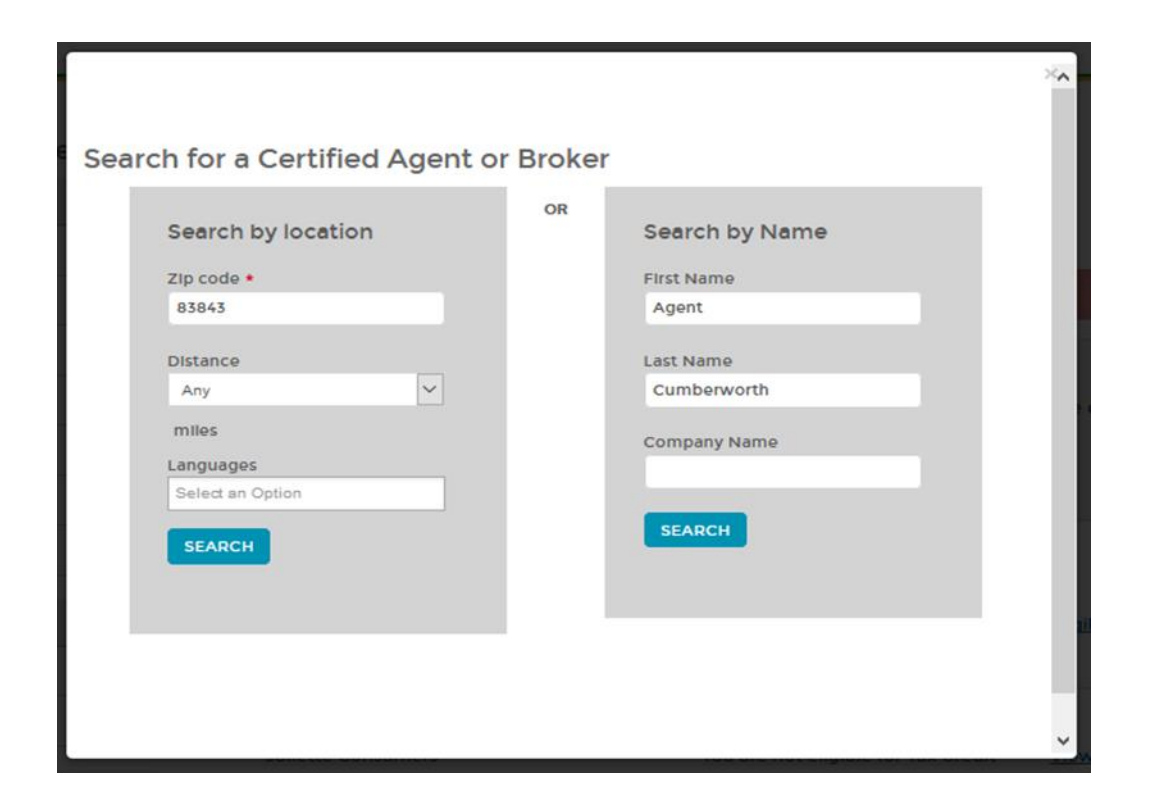

#### Step 4. Click name of the agent in Blue

| lame              | Contact Info                        | Product Expertise                                   | Languages                                             |
|-------------------|-------------------------------------|-----------------------------------------------------|-------------------------------------------------------|
|                   | Contact Info:                       |                                                     |                                                       |
| lame.             | Agent56                             | Product Expertise: Health,<br>Dental, Vision, Life, | Languages: Achinese,                                  |
| Agent Cumberworth | Moscow, ID 83843<br>877-<br>agent56 | Medicare, Medicaid, CHIP,<br>Workers Compensation   | Alabama, American Indian,<br>Azerabaljani, Catalonian |
|                   |                                     |                                                     |                                                       |
|                   |                                     |                                                     |                                                       |
|                   |                                     |                                                     |                                                       |
|                   |                                     |                                                     |                                                       |
|                   |                                     |                                                     |                                                       |
|                   |                                     |                                                     |                                                       |
|                   |                                     |                                                     |                                                       |
|                   |                                     |                                                     |                                                       |

Note: The consumer must agree and check the following statements.

**Step 5.** Click each check box and enter consumers name in the E-Signature.

Step 6. Scroll down to Click Confirm.

| Agent Designation                                                                                | 1: Attestations                                                                                                    | × |
|--------------------------------------------------------------------------------------------------|----------------------------------------------------------------------------------------------------|---|
| Agent to be Designated: A                                                                        | Agent Cumberworth                                                                                                    |   |
| ☑ I authorize this Agent or Bro<br>application. I, further grant<br>Including signing the applic | oker permission to access, enter and update information in my online<br>permission to the Agent or Broker to submit my completed application,<br>cation on my behalf, |   |
| I understand that I can revo<br>dashboard or by calling 1-8                                      | oke the authorization for this Agent or Broker at any time through my account 55-YH-IDAHO (1-855-944-3246).                                                           |   |
| I grant permission to the Ar                                                                     | gent or Broker to enter payment information on my behalf. I understand that the                                                                                       |   |
| form of payment I provide                                                                        | will be charged the quoted premium.                                                                                                    |   |
| form of payment I provide s                                                                      | will be charged the quoted premium.                                                                                                    |   |
| form of payment I provide of Signature                                                           | will be charged the quoted premium.                                                                                                    |   |
| form of payment I provide to<br>Signature<br>Applicant Name<br>Applicant E-Signature •           | will be charged the quoted premium.<br>Type your full name here as your electronic signature.                                                                         |   |

#### Step 7. Click "Close"

| Congratulations!                                    | ×     |
|-----------------------------------------------------|-------|
| You have successfully designated Agent Cumberworth. |       |
|                                                     |       |
|                                                     |       |
|                                                     |       |
|                                                     |       |
|                                                     |       |
|                                                     |       |
| BACK TO SEARCH PAGE                                 | CLOSE |
|                                                     |       |
|                                                     |       |

# **Accepting the Designation**

Step 1. Log-in to Agent Portal

Step 2. Click Pending Individuals under "Quick Links"

| Dashboard          |                  |              |               |        |             |                |                   |      |     |         |
|--------------------|------------------|--------------|---------------|--------|-------------|----------------|-------------------|------|-----|---------|
| Quick Links        | Enroll           | ment History |               |        |             |                |                   |      |     |         |
| Add New Individual |                  | En:          | rollment Type | Y      | 'our Enroll | ments – Past S | 30 Days           |      |     |         |
| Access Code        | fn olhierts<br>o | 0            | 0             | 0      | 0           | 0              | 0                 | 0    | 0   | 0       |
|                    |                  | PLATINUM     | GOLD          | SILVER | BRONZE      | EXPANDEDBRONZ  | E<br>CATASTROPHIC | нісн | LOW | MEDICAL |

# **Accepting the Designation**

**Step 3.** Click the consumers name in blue or gear under "Actions." Clicking the gear Icon will allow to accept from a drop down.

|                                                         | Viewing Agent Acc                 | ount (Agent Cumberworth | MY ACCOUNT     |         |         |
|---------------------------------------------------------|-----------------------------------|-------------------------|----------------|---------|---------|
| My Individuals - My Information -                       |                                   |                         |                |         |         |
| Individuals 1 Pending Individual                        |                                   |                         |                |         |         |
| Refine Results By (Reset all)                           | Name 0                            | FAMILY SIZE 0           | Request Sent 0 | Actions |         |
| First Name                                              | Juliette Consumers                | 1                       | 07/02/2019     | • *     | Accept  |
| Last Name Request Sent From. MM/DD/YMM To, MM/DD/YMM CO | N <sub>1</sub> /A - NOT Available |                         |                |         | Decline |

# **Accepting the Designation**

#### Step 4. Click "Accept"

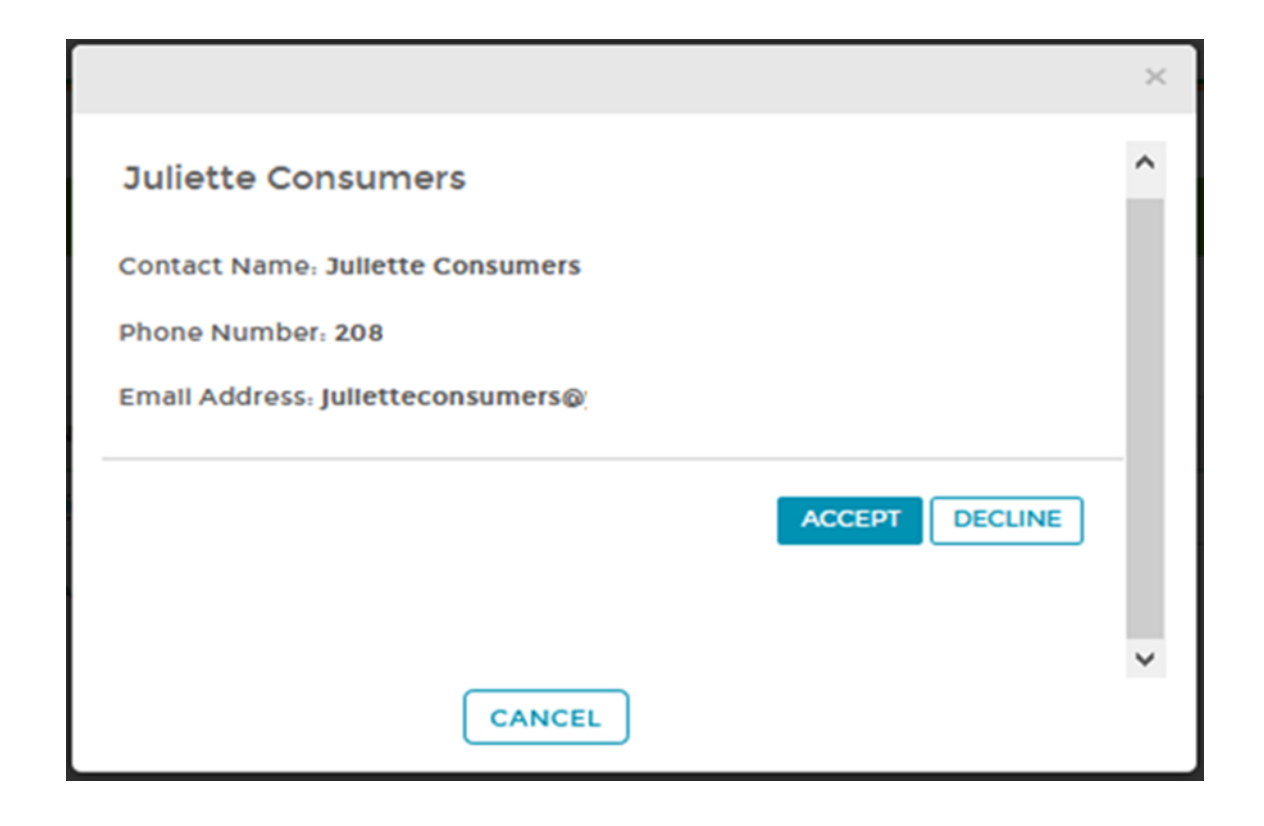

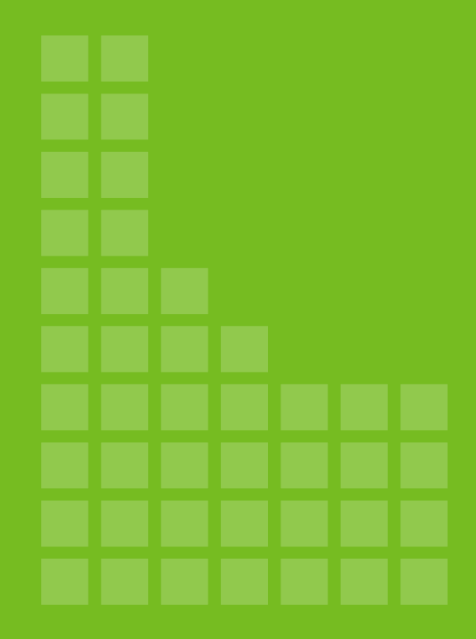

# YHI Appeal Process

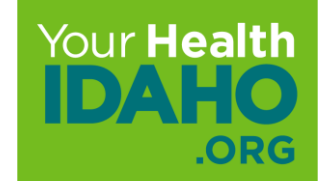
#### Submit an Appeal to YHI

If a consumer feels an error was made regarding their enrollment, they may file an appeal with YHI.

Appeals to YHI should be filed within 30 days in order to be accepted as valid. This can be referenced in the YHI Policy Manual, "Insurance 31."

**Note:** Each partner associated with YHI is responsible for reviewing different eligibility appeals (i.e.; DHW and carriers)

#### YHI

- Marketplace Eligibility
- Open Enrollment & Special Enrollment Periods (SEP)
- Failure of Marketplace to issue timely determination

Contact: 1.855.944.3246

#### Submit an Appeal to DHW

If the consumer has an appeal related to their eligibility determination for Cost Savings Programs including Medicaid, Children's Health Insurance Program (CHIP), Advance Premium Tax Credit (APTC), or Cost-Sharing Reduction (CSR), call DHW at 1-866-883-8620.

NOTE: This phone number should <u>ONLY</u> be used for consumers calling to disagree with their determination.

#### DHW

- Advance Premium Tax Credit (APTC)
- Cost Sharing Reductions (CSR)
- Medicaid/CHIP

Contact: 1.866.883.8620

#### **Submit an Appeal to Insurance Carriers**

If the consumer has an appeal related to monthly premiums, claims covered or if coverage has been terminated due to nonpayment of premiums; reach out to the insurance carrier directly.

#### Insurance Carriers

- Monthly Premiums and Payments
- Claims
- Discontinuation of coverage due to non-payment \_\_\_\_\_\_

Contact: Individual Carriers

#### **YHI Appeal Process**

If the consumer has an appeal to submit to YHI, please follow the instructions outlined in the next slides.

Consumer Connectors should exhaust all options with <u>support@yourhealthidaho.org</u>, the carrier, or DHW before filing an appeal. A good rule to follow is that either the Consumer Connector or the consumer has a denial of request in an email or phone conversation from <u>support@yourhealthidaho.org</u> before filing an appeal.

#### **YHI Appeal Process**

Go to https://www.YourHealthIdaho.org/filing-an-appeal

1. Complete the web-based appeal for.

OR

2. Download the Appeal Request Form.

OR

3. Call 1-888-YH-IDAHO to complete an appeal request over the phone.

#### **YHI Appeal Process**

□ Fill out the Appeal Request Form

- Add as many dates, contact names, and explanation as possible.
- Attach verification documents or communication history, if applicable.
- Have the consumer sign the form.
- Scan and save the completed Appeals Request Form. If the web-based form has been completed, a copy of the appeal request will automatically be sent to the email listed.
- □ Submit the appeal to <u>support@yourhealthidaho.org</u> or mail it to Your Health Idaho.
- □ If the appeal is Medically Urgent, please indicate this in the subject line of the email submission or on the front page on a mailed form.
- If more information is needed for the appeal or if additional information is requested, reply to the original appeal email.

### **Status Updates for Appeals**

- Once the appeal request is received at YHI, the Consumer Connector and consumer will receive a letter of receipt.
  - The Consumer Connector must be the designated on the account to receive appeal notifications/updates.
  - Per federal regulations, YHI must resolve the appeal within thirty (30) days of receipt.
  - Most YHI appeals are resolved within eight (8) days.
  - If the appeal is Medically Urgent, you MUST make it clear in the original appeal.
  - Urgent appeals are resolved within three (3) business days, perYHI policy.

**Note:** If there is an appeal or DOI complaint pending on an enrollment, the account is frozen. No actions may be completed until the resolution is processed.

Do not call or try to make changes to an account that is in the appeal process.

#### **Appeals Timeline Chart**

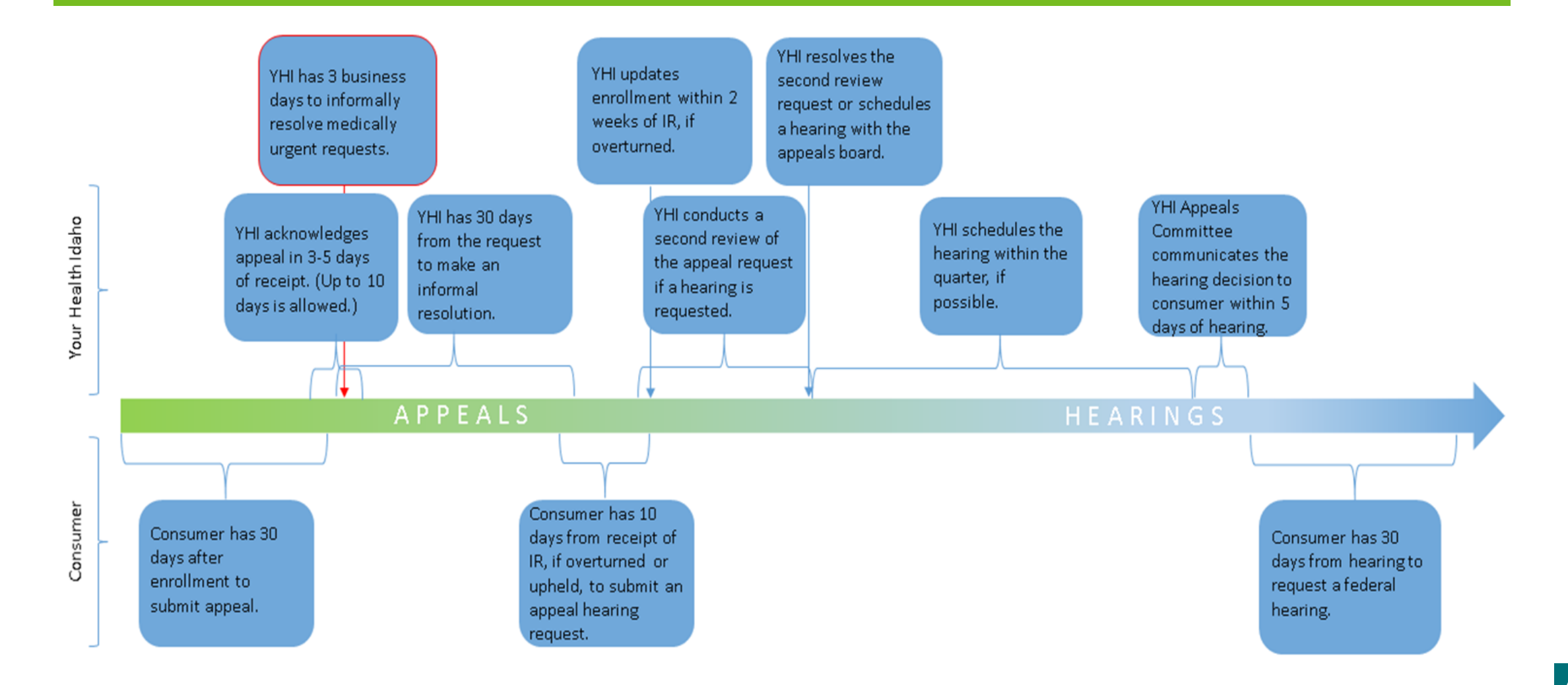

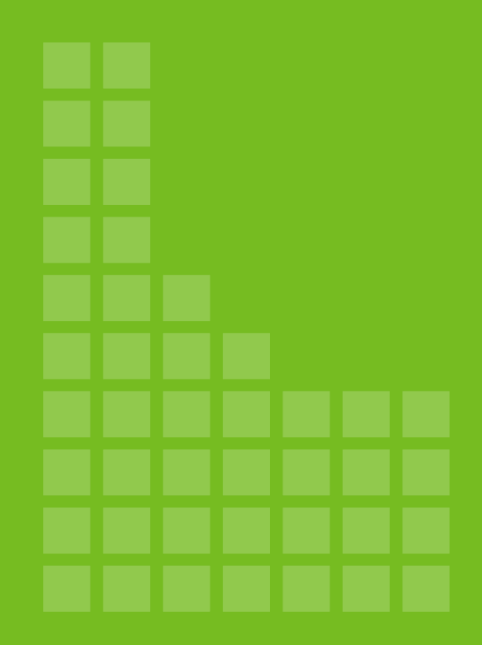

# DHW Financial Applications & Renewals

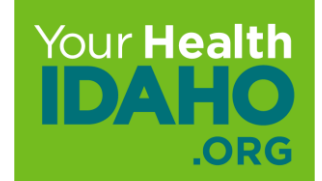

#### **Process Overview**

In 2020, approximately 78,000 Idahoans enrolled with YHI.

As part of the federally-required renewal process, YHI and DHW work to confirm that Idahoans:

- Receive an accurate redetermination of their eligibility for the Advance Premium Tax Credit (APTC) and Cost-Sharing Reduction (CSR)
- Maintain coverage without interruption into plan year 2021
- Have an opportunity to shop for a new plan for 2021, if they choose

The renewal process differs for consumers that are enrolled in coverage with tax savings applied as opposed to those who are enrolled without tax savings.

### **Application Process**

To apply for a new household, new person in an existing household, or report a change.

- Complete and apply through idalink at <u>https://idalink.Idaho.gov</u>
  - Send supporting documents to <u>Mybenefits@DHW.Idaho.gov</u> with a note stating you have applied through idalink
- Complete and submit a paper application by:
  - Emailing the documents to <u>Mybenefits@DHW.Idaho.gov</u>
  - Faxing the documents to 1-866-434-8278
  - $\circ~$  Mailing the documents to:
    - Self-Reliance Programs Statewide Application Team
    - PO Box 83720
    - Boise, Idaho 83720-0026

Include all supporting documents upon application submission.

### **DHW Operating Standards**

#### Application

- Applications submitted through idalink are worked within two business days of submission
- If applications are emailed or mailed, the email or mail is processed within two business days of receipt. The application is then processed within five days after mail has been processed

#### **Changes and Add-a-Person**

- Changes and Add-a-Person submitted through idalink are worked within five days of the submission date
- If changes and Add-a-Person are emailed or mailed, the email or mail is processed within two business days of being received. Then the application is processed within five days after mail has been processed.

#### Calls

• For callers that have requested a call back, their call is returned by the end of the business day.

#### **Re-evaluation Process**

DHW has recently moved from an annual re-evaluation process to a monthly process, as shown below.

**Previous Process** 

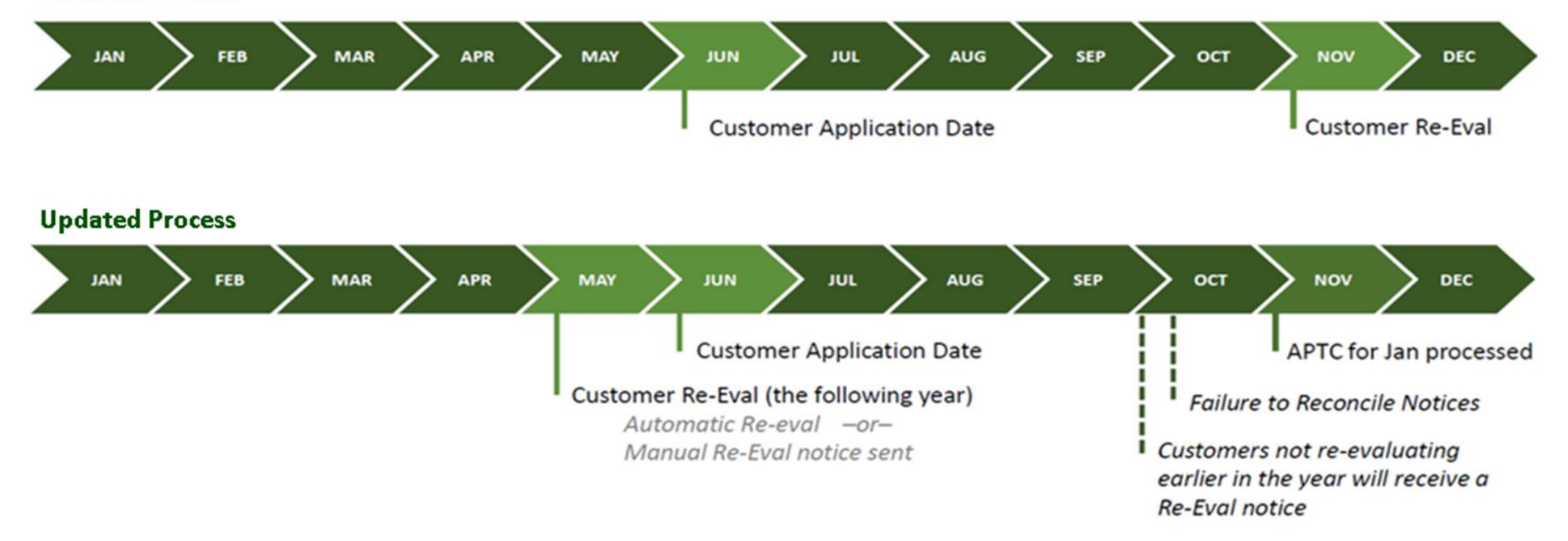

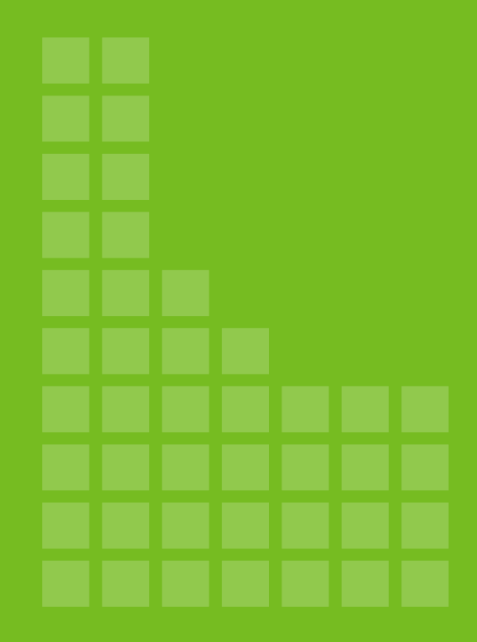

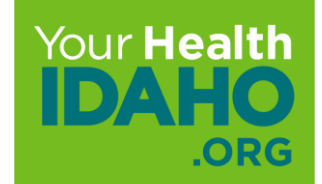

#### APPLICATION PROCESS GET COVERED WITH YOUR HEALTH IDAHO

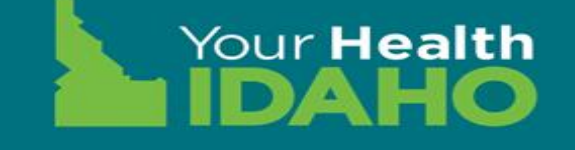

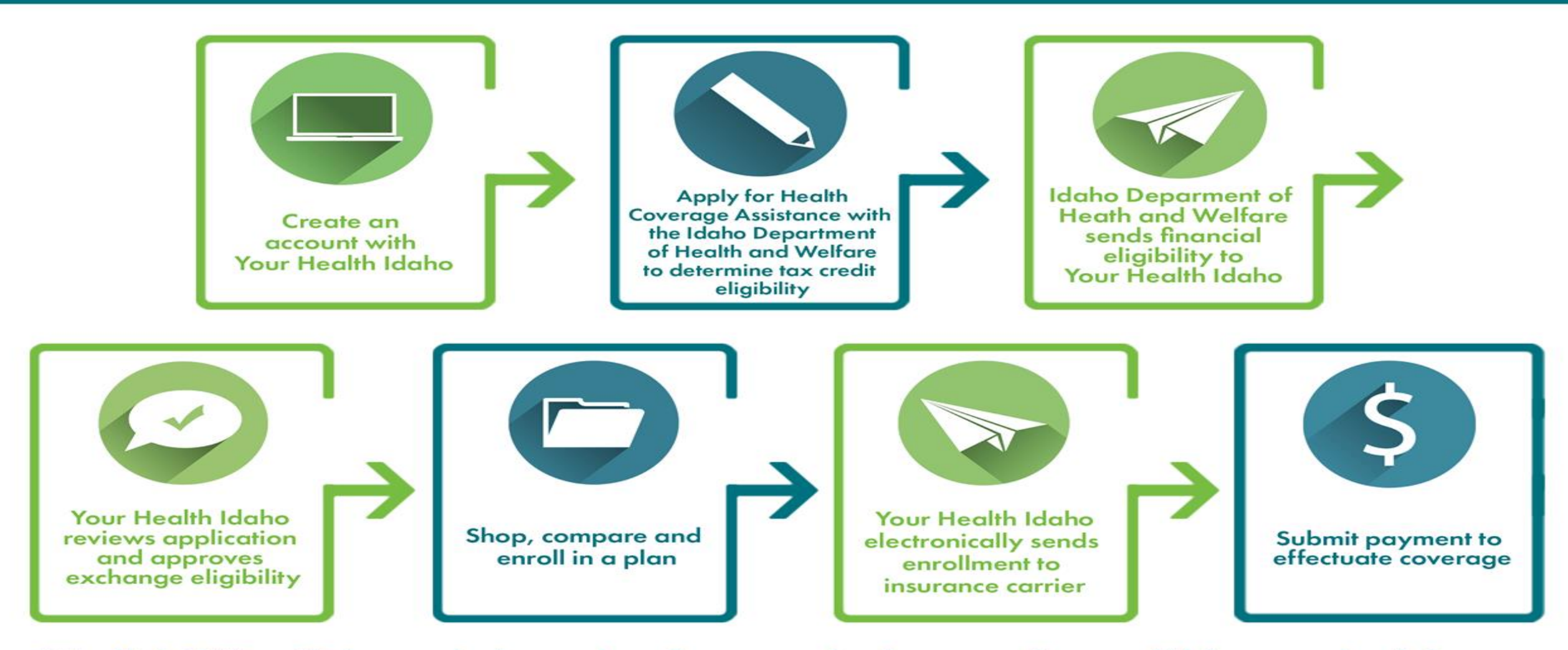

\*Need help? YHI-certified agents, brokers, and enrollment counselors from across the state of Idaho are ready to help – at no cost to you! To find free help in your area, visit YourHealthIdaho.org and select "Find Help"

Application linking.

• For new consumers, the path to create an account starts with YHI.

Creating an account with YHI and DHW should reflect identical information.

✓ YHI - Primary account holder

✓ DHW - Primary account holder = Primary Tax filer = First consumer on the application

All demographics should be identical on both accounts.

Step 1. Create an Account with YHI

- Pre-eligibility, Shop for Plans
- Add plan to cart
- Register
- Designate AOR

#### Step 2. Create an account with DHW

- Register
- Designate AOR
- Process a financial application to determine:
  - State offered program
  - APTC/CSR

**Step 3.** Once the financial application is received from DHW, both AOR and consumer will receive notification to act. Enroll the member and make the binder payment.

**Step 4.** Carrier confirms enrollment and sends monthly updates through electronic data interface for reconciliation purposes

What happens if the consumer doesn't have an account with YHI and starts with DHW?

When an account is created with DHW and the application has been completed. The application will transfer to YHI creating the account, but the application will be unclaimed. The unclaimed application can be linked manually by YHI.

Updated Access Code Links

Links to Access Code page are on the website!

- There is now a button on the main (header) menu that will take you directly to the updated Access Code page. There is also a link on the image slider that redirects to the same simplified page.
- Because of the new Access Code page has been simplified, the options to log in and shop for plans are no longer there. Instead, the Log In button has been updated so that when you click, you are taken directly to the username/password page. To shop for plans, click the Shop Plans button on the main slider.
- □ This will simplify and clarify the log in/access code process, especially for new users.

#### **Access Code Link**

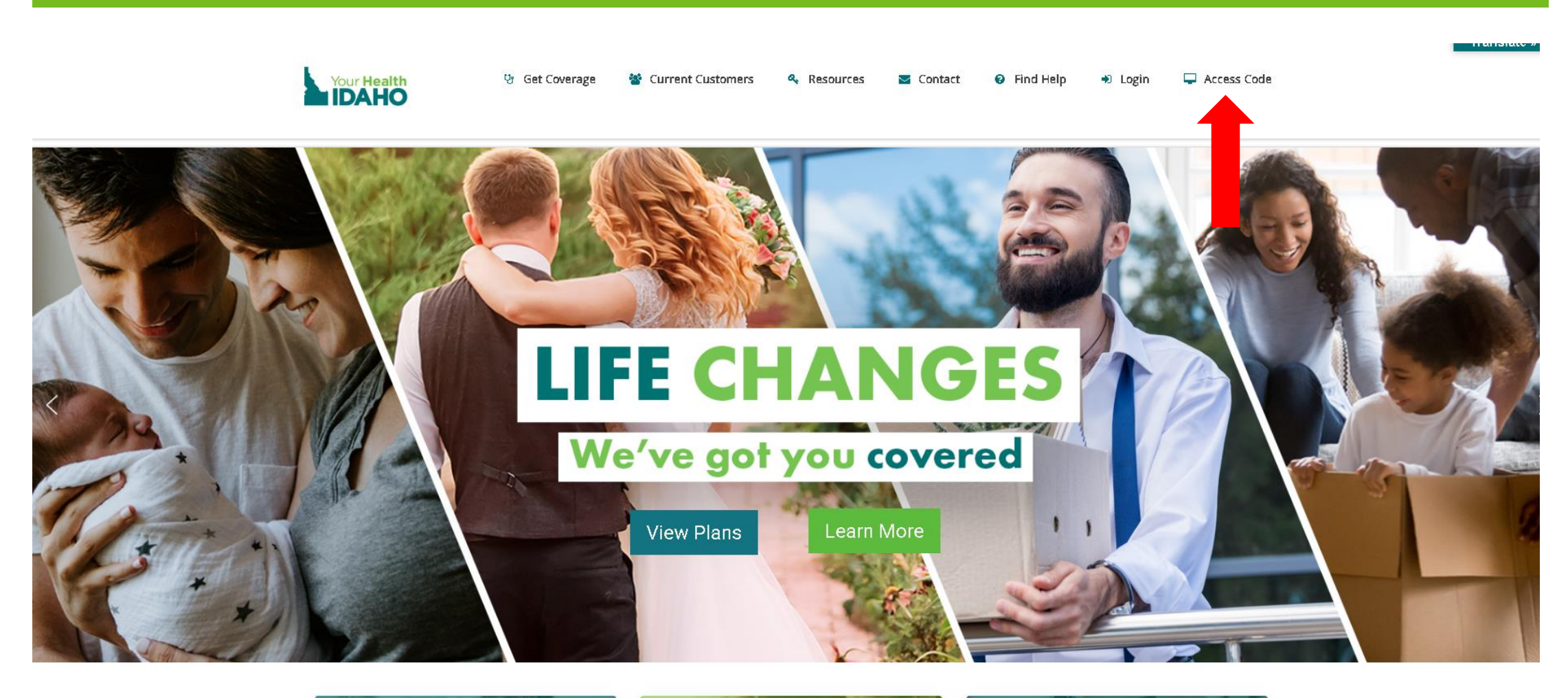

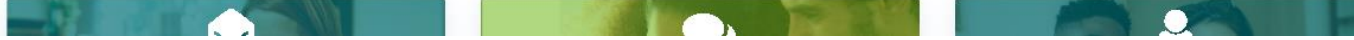

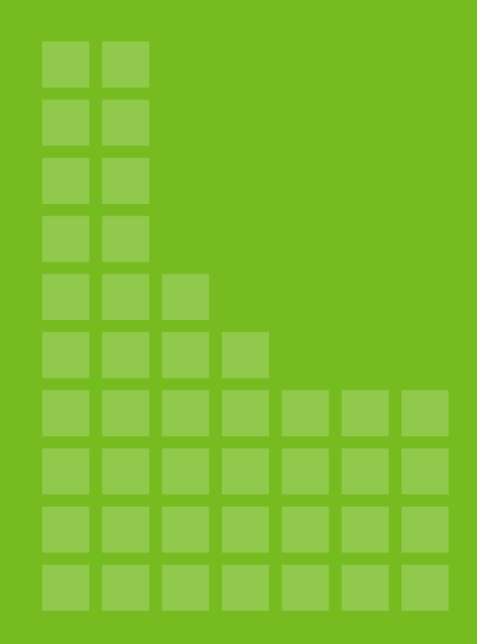

# Link a DHW **Financial Application to a YHI Account**

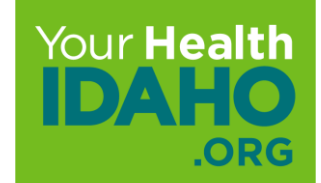

### Link an Application

After the consumer applies for cost-savings, DHW makes the determination for eligibility. Once APTC eligibility is determined, DHW sends an account transfer to YHI (approx. 2-10 days).

YHI sends the consumer a notification stating the APTC determination is received. The notification contains a link and an access code that links the information in the DHW account to the YHI account.

**Important:** If email is not selected as the preferred method of contact, only a paper notice is sent, which delays the notification process.

### Link an Application

This example shows the notification from Your Health Idaho for the consumer's APTC determination. The consumer clicks or enters the link in a browser to open YourHealthIdaho.org.

| Dear Co             | Dear Consumer,                                                                                                    |  |  |  |  |
|---------------------|----------------------------------------------------------------------------------------------------|--|--|--|--|
| You ha<br>Here a    | You have been approved for an Advanced Premium Tax Credit (APTC).<br>Here are your next steps:                                                                                                    |  |  |  |  |
| If you a<br>your ac | re currently enrolled in a health plan with Your Health Idaho, please contact us so that we can link your new tax credit to count.                                                                                                    |  |  |  |  |
| II you a            | re not currently enrolled, we can help you get started shopping to a new insurance plan!                                                                                                    |  |  |  |  |
| 1.                  | Click here or go to https://idahohix.yourhealthidaho.org/hix/                                                                                                    |  |  |  |  |
| 2.                  | Enter your Access Code S{ACCESS CODE}                                                                                                    |  |  |  |  |
| 3.                  | Answer the exercity questions based on your determination.                                                                                                    |  |  |  |  |
| 4.                  | Set up a personal username and password to log in.                                                                                                    |  |  |  |  |
| 5.                  | Complete your communication preferences. Get your messages in your secure inbox by selecting e-mail as your preference<br>for receiving communication.                                                                                                    |  |  |  |  |
| 6.                  | If you are enrolling outside of the open enrollment period, you may be asked a series of questions to confirm you are<br>eligible to enroll. Choose the best answer for your circumstances, and include the date when any change occurred.                                       |  |  |  |  |
| 7.                  | The exchange will approve or deny your request and display the results. You will also receive a notice in your secure inbox for your records. You may be required to provide proof of the change in your situation. You may be asked to provide this information more than once. |  |  |  |  |
| 8.                  | If you're approved, follow the prompts on the screen to complete the enrollment process.                                                                                                    |  |  |  |  |
| Remine              | ters:                                                                                                    |  |  |  |  |
| •                   | Coverage typically begins the month following your submitted enrollment.                                                                                                    |  |  |  |  |
| •                   | Your initial payment to your health insurance company is due immediately after enrollment to ensure your coverage begins<br>on time.                                                                                                    |  |  |  |  |
| •                   | If you have a tax credit, contact the Department of Health and Welfare any time your household information or your<br>income changes.                                                                                                    |  |  |  |  |
| •                   | Contact your agent or broker for additional information regarding plan benefits. If you do not have an agent or broker, visit our website to find help near you. There is no cost to use these services.                                                                         |  |  |  |  |

#### Use the Access Code

Enter the access code from the notification, either from the front page of the website OR from the access code box on the login page.

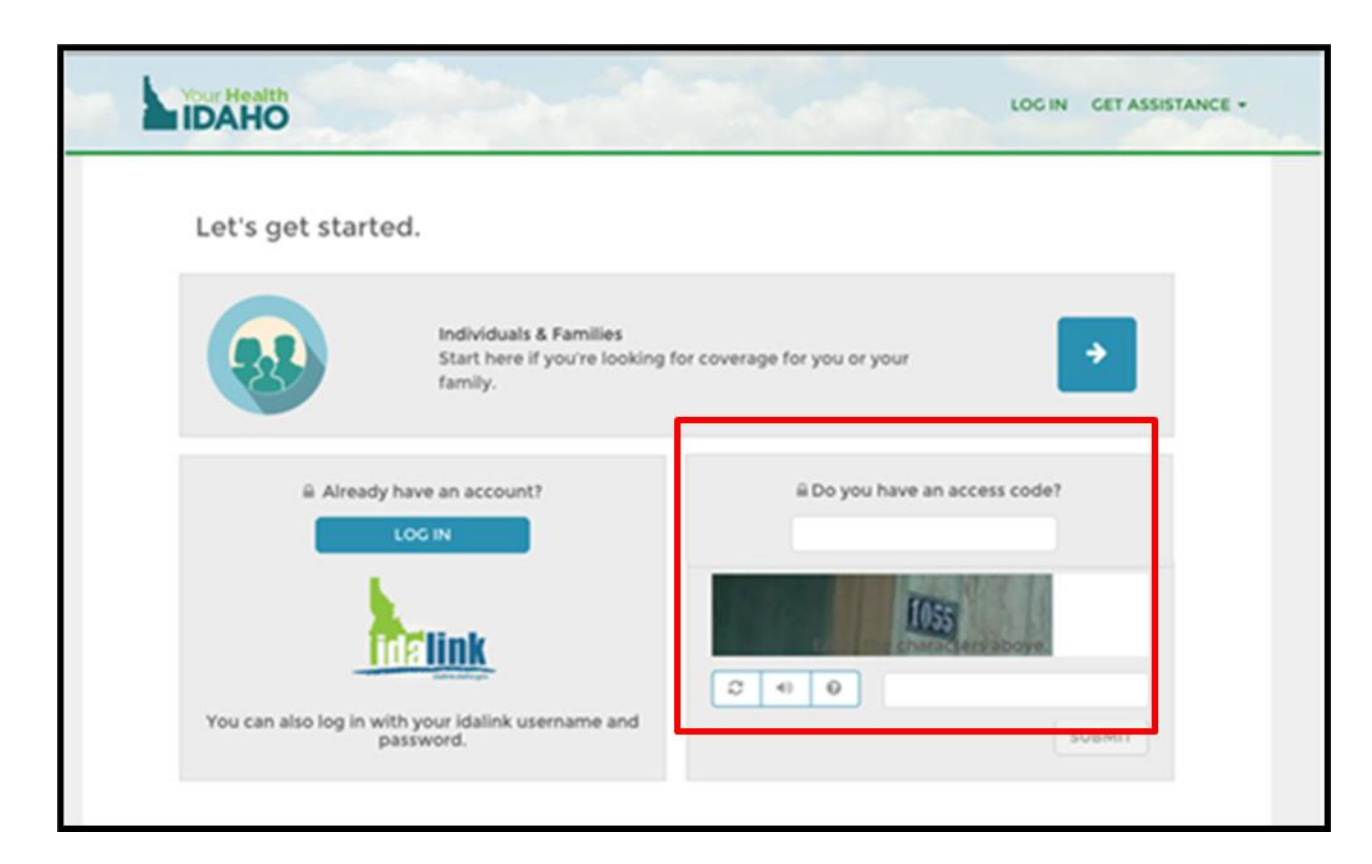

## **Verify Identity**

The consumer answers verification questions, which can include their name, DOB, phone number, email address, gender, county of residence, and total members in household.

| Authentication Information                                                                                                    |  |  |  |  |
|----------------------------------------------------------------------------------------------------|--|--|--|--|
| <ul> <li>Before we can link your application to your account, you will need to enter information to confirm your identity.</li> <li>Once you have successfully entered this information, you can view your eligibility results and shop for plans.</li> </ul> |  |  |  |  |
| First Name •<br>Last Name •<br>Date of Birth • MM/DD/YYYY<br>Cender • Male Female<br>Phone • ()                                                                                                    |  |  |  |  |
| SUBMIT                                                                                                    |  |  |  |  |

#### **Error: Could Not Be Processed Message**

If the link is unsuccessful, an error message will appear. Email support@yourhealthidaho.org for assistance with any error you receive during this process and provide support with a screen shot of the error.

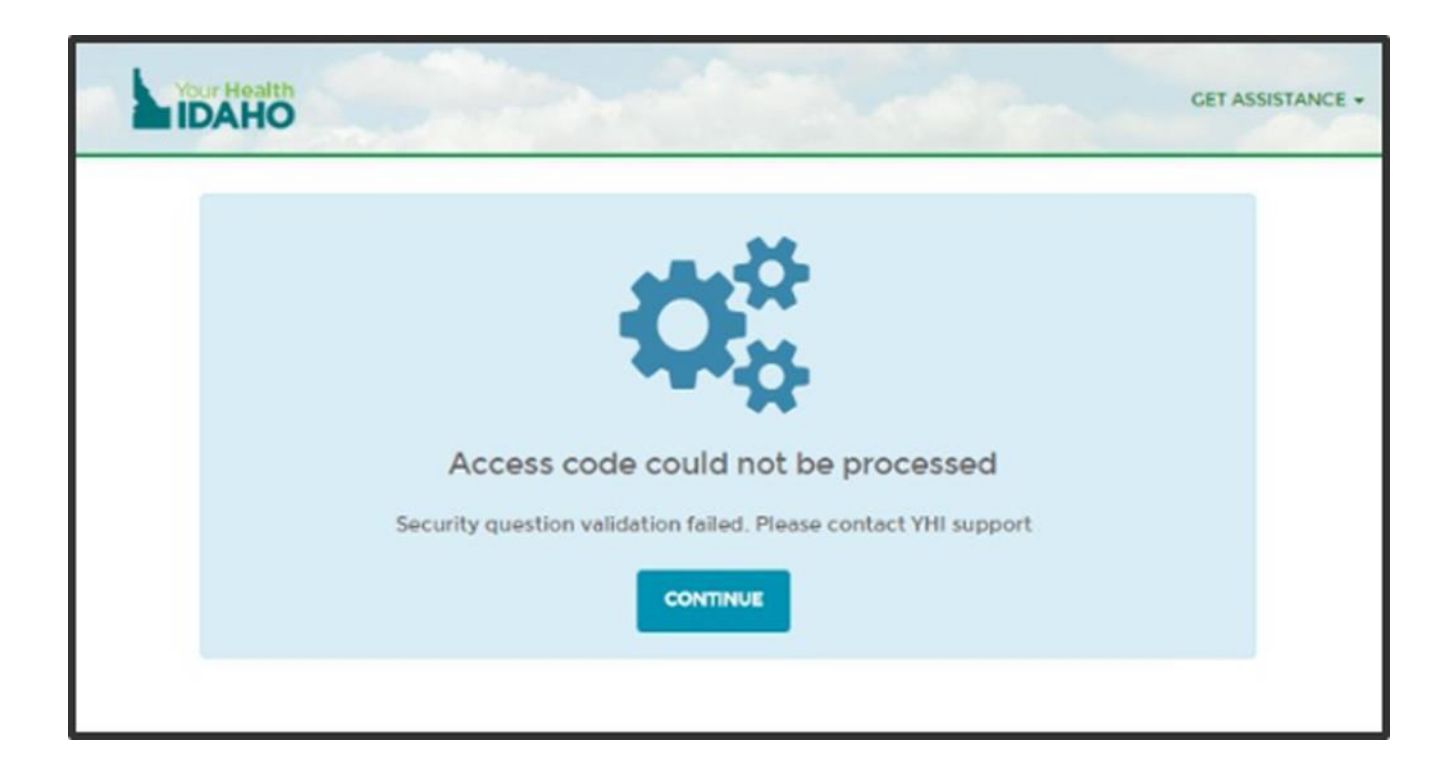

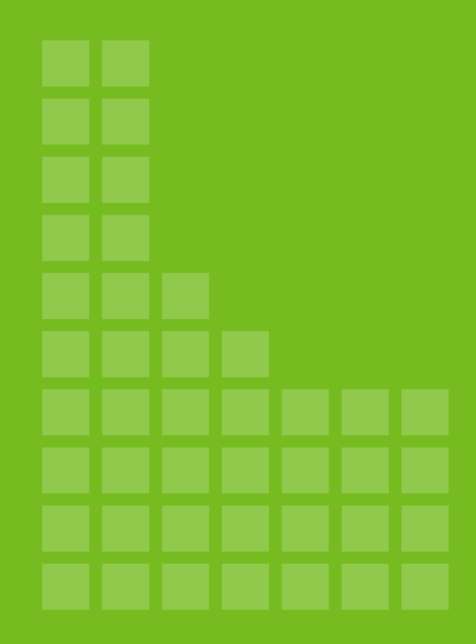

# Plan Selection & Enrollment

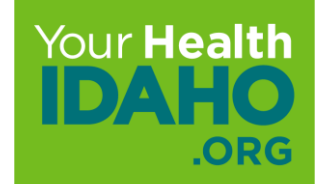

### **Shopping for Plans**

Go to the consumer's dashboard and click **Shop For Plans**. If a plan is selected but the process isn't completed, it will show as "Favorite Plan" in the plan selection as opposed to Enrolled Plan.

| Welcome, Jack Consumer  |                                                                                                    |                                        |                                  |                     |
|-------------------------|----------------------------------------------------------------------------------------------------|----------------------------------------|----------------------------------|---------------------|
| My Stuff                | 2019                                                                                                    |                                        |                                  |                     |
| 🚯 My Dashboard          |                                                                                                    |                                        |                                  |                     |
| My Applications         |                                                                                                    |                                        |                                  |                     |
| My Enrollments          | NEXT STEPS                                                                                                    |                                        |                                  |                     |
| My Inbox                | You have successfully completed you application and confirmed a life event . Please click on the button below to start shopping. |                                        |                                  |                     |
| My Appeals              |                                                                                                    |                                        |                                  |                     |
| My Account Settings     |                                                                                                    |                                        |                                  | SHOP FOR PLANS      |
| My Preferences          | Overview                                                                                                    |                                        |                                  |                     |
|                         | Your Application Status                                                                                                    |                                        |                                  |                     |
| QUICK LINKS             | 2019 Application                                                                                                    | Complete                               |                                  | Eligibility_Details |
| Q Find Local Assistance |                                                                                                    |                                        |                                  |                     |
| 🛓 Download Appeals Form | Your Household Eligibility                                                                                                    |                                        |                                  |                     |
|                         | Jack Consumer                                                                                                    | You are not eligi<br>or cost sharing i | ible for Tax Credit<br>reduction | View Details        |
| Access Code             |                                                                                                    |                                        |                                  | Report a Change     |
| SUBMIT                  |                                                                                                    |                                        |                                  |                     |
|                         | Your Health Plans                                                                                                    |                                        |                                  |                     |
|                         | You will be able to see your health plan(s) here once you have completed plan shopping.                                          |                                        |                                  |                     |
|                         |                                                                                                    |                                        |                                  |                     |
|                         |                                                                                                    |                                        |                                  |                     |

### **Shopping for Plans**

Not Enrolled in Plan: The consumer should select **SHOP FOR PLANS** and then follow the steps to finish enrollment with cost-savings eligibility.

| Welcome, Jack Consur    | ner                                              |                                                                                                  |                         |  |  |
|-------------------------|--------------------------------------------------|--------------------------------------------------------------------------------------------------|-------------------------|--|--|
| My Stuff                | 2019                                             |                                                                                                  |                         |  |  |
| ny Dashboard            |                                                  |                                                                                                  |                         |  |  |
| My Applications         |                                                  |                                                                                                  |                         |  |  |
| My Enroliments          | NEXT STEPS                                       |                                                                                                  |                         |  |  |
| My Inbox                | You have successfully completed                  | You have successfully completed you application and confirmed a life event . Please click on the |                         |  |  |
| My Appeals              | button below to start shopping.                  |                                                                                                  |                         |  |  |
| My Account Settings     |                                                  |                                                                                                  | SHOP FOR PLANS          |  |  |
| My Preferences          | Overview                                         |                                                                                                  |                         |  |  |
|                         | Your Application Status                          |                                                                                                  |                         |  |  |
| Quick Links             | 2019 Application                                 | Complete                                                                                         | Eligibility Details     |  |  |
| Q Find Local Assistance | For I members                                    |                                                                                                  |                         |  |  |
| 🛓 Download Appeals Form | Your Household Eligibility                       |                                                                                                  |                         |  |  |
|                         | Jack Consumer                                    | You are not eligible for Tax Cred                                                                | lit <u>View Details</u> |  |  |
| Access Code             |                                                  | or cost sharing reduction                                                                        | Report a Change         |  |  |
| SUBMIT                  |                                                  |                                                                                                  |                         |  |  |
|                         | Your Health Plans                                |                                                                                                  |                         |  |  |
|                         | You will be able to see your health<br>shopping. | plan(s) here once you have completed plan                                                        |                         |  |  |
|                         |                                                  |                                                                                                  |                         |  |  |
|                         |                                                  |                                                                                                  |                         |  |  |

#### **Plan Comparison**

If the member had coverage in the prior year and wants to compare prior year enrollment to current year options:

#### Step 1. Click Shop for Plans.

On the plan selection page under **Compare Plans** shows the prior year plan.

Step 2. Select plans and click Compare.

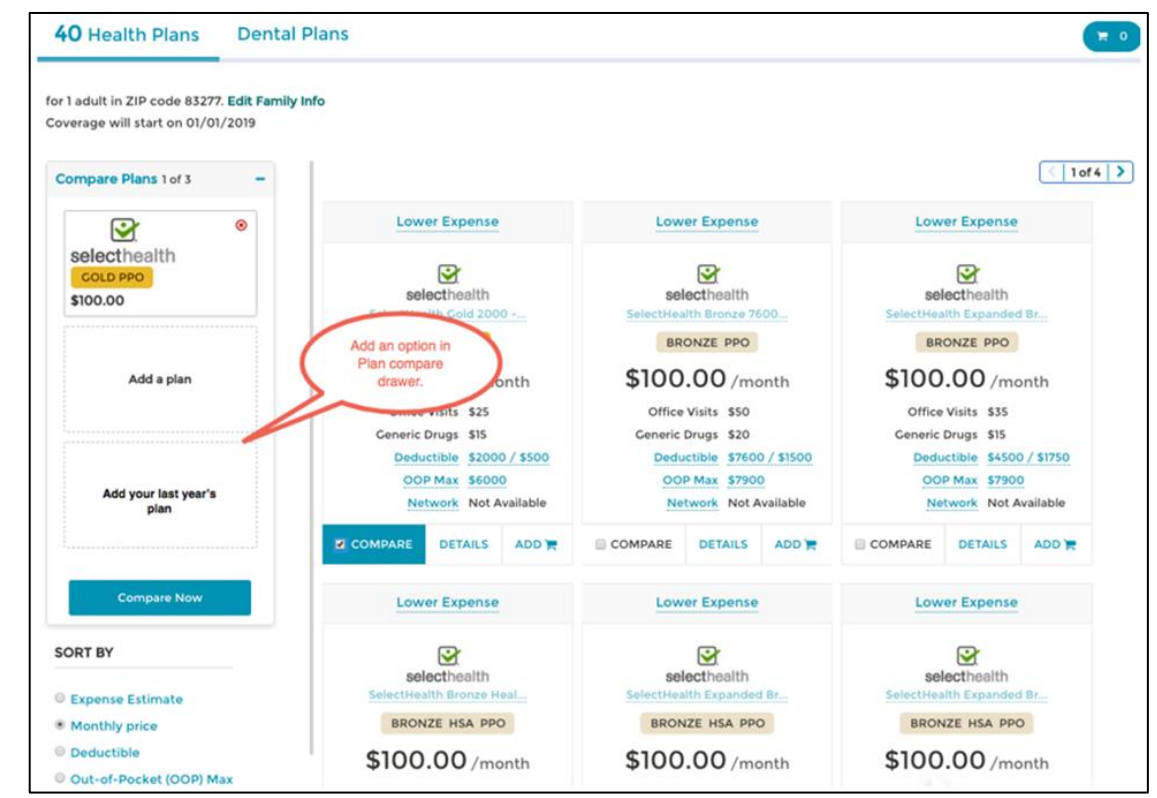

#### **Plan Comparison**

To know the difference, the prior year will show the year, instead of ADD.

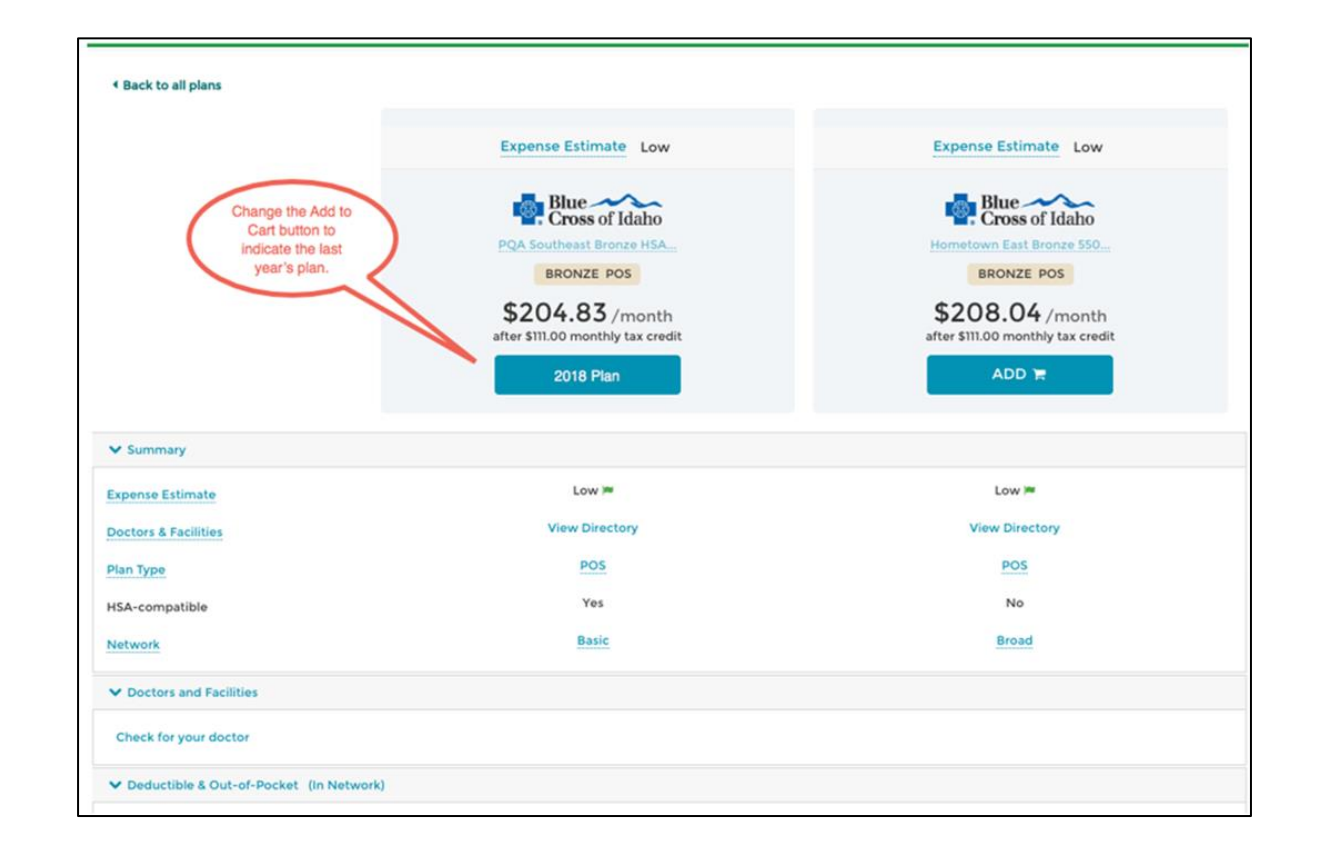

### **Eligibility Results**

On the consumer's dashboard, click **View Details** to view their household eligibility results.

| Welcome, Jack Consumer  | ŕ                                                                                                |                        |                                   |  |
|-------------------------|--------------------------------------------------------------------------------------------------|------------------------|-----------------------------------|--|
| My Stuff                | 2019                                                                                             | )                      |                                   |  |
| 🚯 My Dashboard          |                                                                                                  |                        |                                   |  |
| My Applications         |                                                                                                  |                        |                                   |  |
| My Enrollments          | NEXT STEPS                                                                                       |                        |                                   |  |
| My Inbox                | You have successfully completed you application and confirmed a life event . Please click on the |                        |                                   |  |
| My Appeals              | button below to start shopp                                                                      | ng.                    |                                   |  |
| My Account Settings     |                                                                                                  |                        | SHOP FOR PLANS                    |  |
| My Preferences          | Overview                                                                                         |                        |                                   |  |
|                         | Your Application Status                                                                          |                        |                                   |  |
| Quick Links             | 2019 Application                                                                                 | Complete               | Eligibility Details               |  |
| Q Find Local Assistance | For I members                                                                                    |                        |                                   |  |
| 📩 Download Appeals Form | Your Household Eligibility                                                                       |                        |                                   |  |
|                         | Jack Consumer                                                                                    | You are not eligible f | or Tax Credit <u>View Details</u> |  |
| Access Code             |                                                                                                  | or cost sharing redu   | ction<br><u>Report a Change</u>   |  |
| SUBMIT                  |                                                                                                  |                        |                                   |  |
|                         | Your Health Plans                                                                                |                        |                                   |  |
|                         | You will be able to see your health plan(s) here once you have completed plan shopping.          |                        |                                   |  |
|                         |                                                                                                  |                        |                                   |  |

#### **Ready to Enroll**

Open the consumer's dashboard and select the correct coverage year. Click Shop For Plan.

| My Stuff              | 2019                                                                 |                                                                                                    |                            |  |
|-----------------------|----------------------------------------------------------------------|----------------------------------------------------------------------------------------------------|----------------------------|--|
| ny Dashboard          |                                                                      |                                                                                                    |                            |  |
| My Applications       |                                                                      |                                                                                                    |                            |  |
| My Enrollments        | NEXT STEPS                                                           |                                                                                                    |                            |  |
| My Inbox              | You have successfully complete                                       | You have successfully completed you application and confirmed a life event . Please click on the button below to start shopping. |                            |  |
| 🔲 My Appeals          | button below to start shopping                                       |                                                                                                    |                            |  |
| My Account Settings   |                                                                      |                                                                                                    | SHOP FOR PLANS             |  |
| My Preferences        | Overview                                                             |                                                                                                    |                            |  |
| Quick Links           | Your Application Status<br>2019 Application<br>For 1 members         | Complete                                                                                                    | <u>Eligibility Details</u> |  |
| Download Appeals Form | Your Household Eligibility<br>Jack Consumer                          | You are not eligible for Tax O<br>or cost sharing reduction                                                                      | Credit <u>View Details</u> |  |
| SUBMIT                |                                                                      |                                                                                                    | <u>Report a Change</u>     |  |
|                       | Your Health Plans<br>You will be able to see your healt<br>shopping. | h plan(s) here once you have completed plan                                                                                      |                            |  |

#### **Provide Additional Information**

The consumer can provide additional information to view plans for which they are eligible.

| Welcome, Jack Consumer  |                                                                                                    |                                                   |                                            |
|-------------------------|----------------------------------------------------------------------------------------------------|---------------------------------------------------|--------------------------------------------|
| My Stuff                | Additional Information Needed                                                                                                    |                                                   |                                            |
| 🚯 My Dashboard          |                                                                                                    |                                                   |                                            |
| My Applications         | We need a few more details about the fe<br>on Your Health Idaho.                                                                                                    | ollowing household member(s) before you can conti | nue to shop for Qualified Health Insurance |
| My Enrollments          | Tobacco Use: Insurers can charge tobacco users up to 50% more than those who don't use tobacco.<br>Hardship Exemption: If you have received a hardship exemption, we can show you Catastrophic health insurance plans (even if you're over the age of 30). All you need is your hardship exemption certificate number which you will receive once you are determined eligible for a hardship exemption. Visit www.YourHealthidaho.org for more information on applying for an exemption. If you have received a hardship exemption certificate number for any of the applicants, please enter that number below. |                                                   |                                            |
| My Inbox                |                                                                                                    |                                                   |                                            |
| 🔲 My Appeals            |                                                                                                    |                                                   |                                            |
| My Account Settings     |                                                                                                    |                                                   |                                            |
| My Preferences          | Does your family qualify for a hardshi                                                                                                    | p exemption?                                      |                                            |
| Quick Links             | Eligible Members                                                                                                    |                                                   |                                            |
| Q Find Local Assistance | Household Member(s)                                                                                                    | Seeking Coverage?                                 | Tobacco Use?                               |
| 🛓 Download Appeals Form | Jack Consumer                                                                                                    | Ø                                                 |                                            |
| Access Code             |                                                                                                    |                                                   |                                            |
| SUBMIT                  | GO TO DASHBOARD                                                                                                    |                                                   | SAVE AND CONTINUE                          |

#### **Provide Additional Information**

The consumer can provide additional information to view plans for which they are eligible.

| Welcome, Jack Consumer |                                                                                                    |                              |  |
|------------------------|----------------------------------------------------------------------------------------------------|------------------------------|--|
| My Stuff               |                                                                                                    |                              |  |
| My Dashboard           | SHOP HEALTH PLANS                                                                                                    | SHOP DENTAL PLANS            |  |
| My Applications        | Whom are you shopping health plans for?<br>Based on your family members' eligibility, we recommend that you shop in the groups shown. If you have any unique n<br>you could select a different set of members you'd like to shop as a group |                              |  |
| My Enrollments         |                                                                                                    |                              |  |
| My Inbox               | Shop for these members                                                                                                    |                              |  |
| 🔲 My Appeals           |                                                                                                    |                              |  |
| My Account Settings    | CO TO DASHBOARD                                                                                                    | SHOP HEALTH PLANS (I MEMBER) |  |
To check availability of in-network providers for plan selection of household providers, update information.

| earch for a FACILITY That you w                                                                                                    | ould like to keep in your plan                                                                                                    |                                                     |                                                                                  |                                                                                            |
|----------------------------------------------------------------------------------------------------|----------------------------------------------------------------------------------------------------|-----------------------------------------------------|----------------------------------------------------------------------------------|--------------------------------------------------------------------------------------------|
| search by facility name                                                                                                    | within 100 mile radius                                                                                                    | * 0                                                 | 83702                                                                            |                                                                                            |
| DOCTOR                                                                                                    | FACILITY                                                                                                    | .×                                                  |                                                                                  |                                                                                            |
| Dr. Mark<br>Surgery<br>208-422-<br>500 W Fort<br>Bolse, ID 83702                                                                                                    | St Lukes Regional Medical<br>Center<br>General Acute Care Hospital<br>208-381-<br>190 E Bannock<br>Boise, ID 83712                             |                                                     |                                                                                  |                                                                                            |
| Important: The information represent<br>may or may not reflect where you re<br>doctor, please contact your insurance<br>please check with your insurance co<br>provider potworks | ted here is an estimation of doc<br>ceive service or reflect all of yo<br>e carrier after enrolling to locat<br>mpany before service to ensure | tors and c<br>ur doctor's<br>e in-netwo<br>you have | linics only. The a<br>s office locations<br>ork providers av<br>a full understan | address displayed<br>s. If you do not have a<br>ailable in your area.<br>ding of costs and |

The consumer answers doctor visits per year.

| Tell us about your healthc                           | are needs                                         |                        |
|------------------------------------------------------|---------------------------------------------------|------------------------|
| (Optional) Please answer the quest                   | ions below: (2/5)                                 | SKIP TO VIEW PLANS     |
| What is the average number of <mark>doctor vi</mark> | <mark>sits per year</mark> for an individual memt | per of your household? |
| Around 1-2 times                                     |                                                   |                        |
| 3-4 times                                            |                                                   |                        |
| 5-11 times                                           |                                                   |                        |
| More than 12 times                                   |                                                   |                        |
|                                                      |                                                   |                        |
| •                                                    | RESET ALL MY RESPONSES                            | NEXT >                 |

To check availability in-network for plan selection of household prescription coverage needs, update information.

| Tell us about your healthcar                                        | e needs                                       |                    |
|---------------------------------------------------------------------|-----------------------------------------------|--------------------|
| (Optional) Please answer the question                               | SKIP TO VIEW PLANS                            |                    |
| What is the average number of <mark>ongoing mo</mark><br>household? | onthly prescriptions per year for an individu | ual member of your |
| • 0-2                                                               |                                               |                    |
| 3-4                                                                 |                                               |                    |
| <sup>●</sup> 5-11                                                   |                                               |                    |
| 12 or more                                                          |                                               |                    |
|                                                                     |                                               |                    |
| 4 BACK                                                              | RESET ALL MY RESPONSES                        | NEXT ►             |

The consumer can add up to 5 prescriptions to see plan coverage.

| Tell us about your healthcare needs                                                               | \$                                                       |
|---------------------------------------------------------------------------------------------------|----------------------------------------------------------|
| (Optional) Please answer the questions below: (4                                                  | (/5) SKIP TO VIEW PLANS                                  |
| Add up to 5 prescription drugs to see if they are covered<br>For example, Lipitor or Atorvastatin | d by your plan.                                          |
| Morphine Liposomal 10 Mg/Ml Injection 1 Ml x<br>(Injection)                                       |                                                          |
| Insulin, Degludec 100 Unt/MI Pen Injector 3 x<br>MI (Pen Injector)                                |                                                          |
| Important: Please check with your insurance company be<br>the plan year.                          | ofore service as benefits and networks may change during |
| BACK   RESET ALL                                                                                  | MY RESPONSES                                             |

To check availability of Children's Dental and Acupuncture within plan availability.

| Tell us about your heal                                                                                                    | thcare needs                                                                                                    |                                                                                                    |
|----------------------------------------------------------------------------------------------------|----------------------------------------------------------------------------------------------------|----------------------------------------------------------------------------------------------------|
| (Optional) Please answer the c                                                                                                    | uestions below: (5/5)                                                                                                    | SKIP TO VIEW PLANS                                                                                  |
| Are any of these optional benefits i                                                                                                    | mportant to have as part of your qualified r                                                                                                    | nealth plan?                                                                                        |
| Note: Some qualified health plan<br>qualified health plans that includ<br>you select a qualified health plan<br>stand-alone children's dental pla | s include children's dental and some do not<br>e children's dental coverage at the top of tr<br>that does not include children's dental, you<br>n. | t. If you would like to put<br>ne list, please check the box. If<br>u will have the option to buy a |
| Children's Dental                                                                                                    | Caracture Acupuncture                                                                                                    |                                                                                                    |
| 4 BACK                                                                                                    | RESET ALL MY RESPONSES                                                                                                    | VIEW PLANS                                                                                          |

# **Select a Medical Plan**

Shop, compare, and choose a plan that works for the consumer and their family.

Filter plans by plan type or monthly price, etc. Before finalizing a selection, it is important to review plan details carefully.

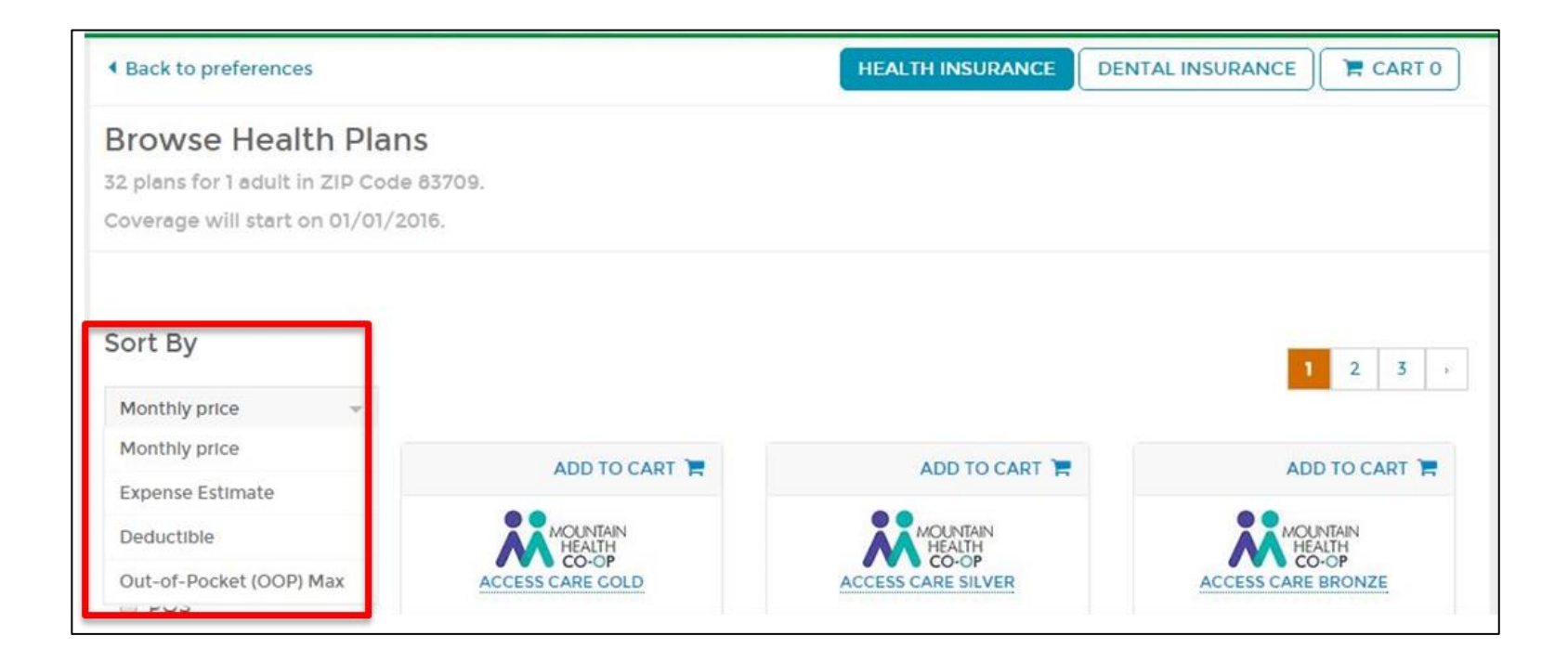

### Select a Dental Plan

After a consumer selects a medical plan, they can purchase a stand-alone dental plan. Stand-alone dental plans are available for children or adults.

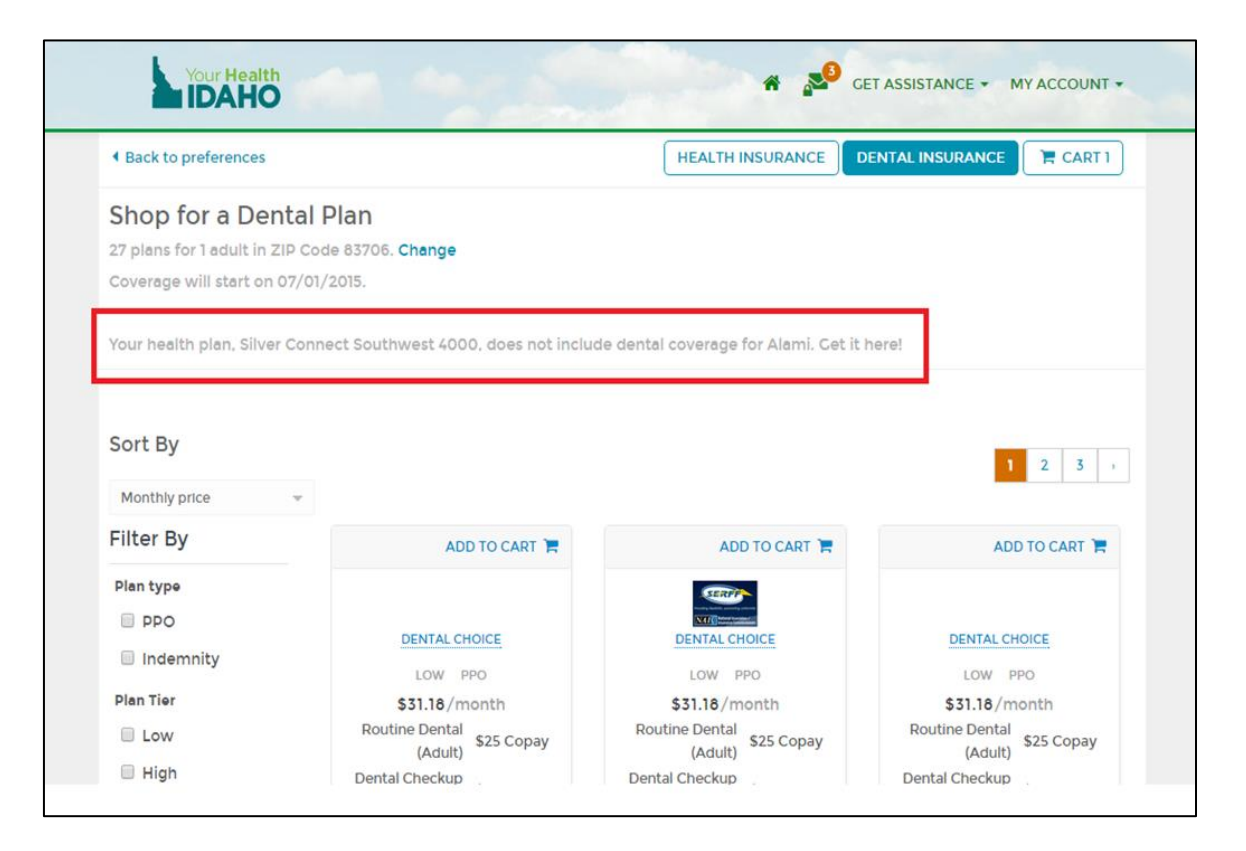

# **Review Shopping Cart**

Select a medical and/or dental plan to open the shopping cart.

The consumer can review their plan selections including effective date before singing the application.

| Confirm your Plan Selection                                |                        |                  |
|------------------------------------------------------------|------------------------|------------------|
|                                                            | SHOP FOR DENTAL        |                  |
| Health Plan Jack                                           |                        | Remove           |
|                                                            | Monthly Premium        | \$100.00         |
| Blue Cross of Idaho<br>SAHA Southwest Gold Connect<br>2000 |                        |                  |
| Coverage Start Date: 08/01/2019                            | HEALTH MONTHLY PAYMENT | \$100.00         |
| Cart Total                                                 |                        |                  |
|                                                            | Health Monthly Payment | \$100.00         |
|                                                            | TOTAL MONTHLY PAYMENT  | \$100.00         |
|                                                            |                        |                  |
|                                                            |                        | SICN APPLICATION |

**Note**: If you or the consumer does not complete the process, the plan selection is not complete. It will show as Favorite Plan on the dashboard when the you log into their account.

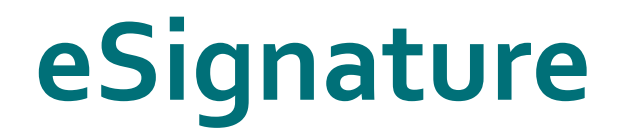

Have the consumer carefully read the Terms and Conditions. Review the terms, and then enter the eSignature to complete the enrollment.

| Enrollment Terms and                                                                                                    | d Conditions                                                                                                    |                                                                                                    |
|----------------------------------------------------------------------------------------------------|----------------------------------------------------------------------------------------------------|----------------------------------------------------------------------------------------------------|
| To complete the chec<br>name in the box belo<br>conditions, and (iii) ye                                                                                                    | kout process, read the Exchange Agreement below and typ<br>w constitutes your "eSignature" and it means that (i) you are<br>ou are indicating your intention to create a legally binding a                                                                                                    | e your full name in the space below to sign the agreement. Your full<br>- sure about the plans you selected, (ii) you have read all terms and<br>nd enforceable contract.                                                                                                    |
| When you click Enroll<br>initial payment after<br>company will contact                                                                                                    | <ol> <li>Your Health Idaho sends your information to the insurance<br/>selecting Enroll depending on the insurance company for yo<br/>t you for payment and to finalize enrollment.</li> </ol>                                                                                                    | company who carries your plan. You may have the option to make you<br>ur plan. If the initial payment cannot be made at this time, the insuran                                                                                                    |
| If you have been term                                                                                                    | ninated for delinquent payment by a Carrier on the Exchang                                                                                                    | e, your new enrollment may be denied at the Carrier's discretion.                                                                                                    |
| Important: Please ver<br>year.                                                                                                    | rify your providers and drug benefits directly with your insu                                                                                                    | ance Carrier prior to service as there may be changes throughout the                                                                                                    |
| I. Exchange Agre                                                                                                    | semant                                                                                                    |                                                                                                    |
|                                                                                                    | remen.                                                                                                    |                                                                                                    |
| I understand th<br>incarceration. Th<br>as a marriage, bi<br>in addition, I un<br>dispute betweei<br>providers, admin                                                                                                    | hat I am required to submit changes that affect my encoded the plans in which I can be enrol<br>in the sec changes could affect the plans in which I can be enrol<br>in the normal sector of the sector of the sector of | Ligibility, including income, dependency changes, address, and<br>led. I cannot change plans unless I have a life-changing event such<br>iny binding arbitration to resolve disputes, I am agreeing that any<br>on the one hand and the health plan, any contracted health care<br>cluding any claim for medical or hospital malpractice or relating to<br>the one for medical or hospital malpractice or relating to                                                                                                    |
| i understand th<br>incarceration. Th<br>as a marriage, bi<br>in addition, i un<br>dispute between<br>providers, admir<br>the coverage for,<br>right to a jury tria                                                                       | hat I am required to submit changes that affect my en<br>rese changes could affect the plans in which I can be enrol<br>lith, or a move to a new zip code or county.<br>Iderstand that, if I select a health plan that uses mandate<br>n myself, my heirs, relatives or other associated parties in<br>sistrators, or other associated parties on the other hand, in<br>, or delivery of, services or items, irrespective of legal theor<br>al. I understand that the full arbitration provision is in the he                                                                                                    | Ligibility, including income, dependency changes, address, and<br>led. I cannot change plans unless I have a life-changing event such<br>any binding arbitration to resolve disputes, I am agreeing that any<br>on the one hand and the health plan, any contracted health care<br>cluding any claim for medical or hospital malpractice or relating to<br>winst be decided by binding arbitration and I agree to give up the<br>halth plan's coverage document, which is available for my review.                                                                                                    |
| I understand th<br>incarceration. Th<br>as a marriage, bi<br>in addition, I un<br>dispute between<br>providers, admin<br>the coverage for,<br>right to a jury tria                                                                       | hat I am required to submit changes that affect my ensee changes could affect the plans in which I can be enrol<br>in the or a move to a new zip code or county.<br>derstand that, if I select a health plan that uses mandate<br>in myself, my heirs, relatives or other associated parties in<br>instrators, or other associated parties on the other hand, in<br>or delivery of, services or items, irrespective of legal theor<br>al. I understand that the full arbitration provision is in the he<br>agreed to the Exchange Agreement                                                                                                    | PRW<br>ligibility, including income, dependency changes, address, and<br>led. I cannot change plans unless I have a life-changing event such<br>iny binding arbitration to resolve disputes, I am agreeing that any<br>on the one hand and the health plan, any contracted health care<br>cluding any claim for medical or hospital malpractice or relating to<br>y, must be decided by binding arbitration and I agree to give up the<br>halth plan's coverage document, which is available for my review.                                                                                                    |
| I understand th<br>incarceration. Th<br>as a marriage, bi<br>In addition, I un<br>dispute between<br>providers, admin<br>the coverage for,<br>right to a jury tria<br>I have read and a<br>Application Filer Sig                         | hat I am required to submit changes that affect my en<br>less changes could affect the plans in which I can be enrol<br>inth, or a move to a new zip code or county.<br>Iderstand that, if I select a health plan that uses mandato<br>instrators, or other associated parties on the other hand, in<br>or delivery of, services or items, irrespective of legal theor<br>al. I understand that the full arbitration provision is in the he<br>agreed to the Exchange Agreement<br>gneture                                                                                                    | PRW<br>ligibility, including income, dependency changes, address, and<br>led. I cannot change plans unless I have a life-changing event such<br>iny binding arbitration to resolve disputes, I am agreeing that any<br>on the one hand and the health plan, any contracted health care<br>cluding any claim for medical or hospital malpractice or relating to<br>y, must be decided by binding arbitration and I agree to give up the<br>raith plan's coverage document, which is available for my review.                                                                                                    |
| i understand th<br>Incarceration. Th<br>as a marriage, bi<br>In addition, I un<br>dispute between<br>providers, admir<br>the coverage for,<br>right to a jury tria<br>I have read and a<br>Application Filer Sig<br>To provide your esig | hat I am required to submit changes that affect my e<br>less changes could affect the plans in which I can be enrol<br>lith, or a move to a new zip code or county.<br>Iderstand that, if I select a health plan that uses mandate<br>n myself, my heirs, relatives or other associated parties in<br>histrators, or other associated parties on the other hand, in<br>or delivery of, services or items, irrespective of legal theor<br>al. I understand that the full arbitration provision is in the he<br>agreed to the Exchange Agreement<br>gnature please enter your full name. •                                                                                                    | Initial interpretation in the second second seco |

# **Confirmation & Payment**

The system prompts the consumer to pay for health insurance. Click **Pay for Health Insurance** to make the payment. The system redirects to further instructions on how consumers can make their payment. Payment instructions vary by carrier.

| Congratulations! You have submitted your enrollment information.<br>FURTHER ACTION REQUIRED: You must pay your first month's pre-<br>can be finalized. This health insurance is not yet in force.            | mium before your                        | r enrollment                     |
|----------------------------------------------------------------------------------------------------|-----------------------------------------|----------------------------------|
| Health Insurance                                                                                                    |                                         |                                  |
| Jane Consumer                                                                                                    | Effective D                             | Date: 01/01/2015                 |
| Blue cross of Idaho Bronze H.S.A. Sever Tax Cred                                                                                                    | Price<br>sit (APTC)                     | \$ 349.64<br>-\$ 0.00            |
| F                                                                                                    | PAY FOR HEALTH                          | INSURANCE                        |
| Total                                                                                                    | Monthly Price                           | \$349.64                         |
| Advanced Payment of Premi                                                                                                    | ium Tax Credit                          | -\$0.00                          |
| Your Total Monthly Prem                                                                                                    | nium Payment                            | \$349.64                         |
|                                                                                                    | T PACE CO TO                            | DASHBOARD                        |
| You can exit and pay offline. If you decide this, you will receive inst<br>directly from your health insurance company. Remember, your hea<br>not complete and your coverses is not in force until you pay y | ructions and next<br>sith insurance enr | steps<br>collment is<br>premium. |

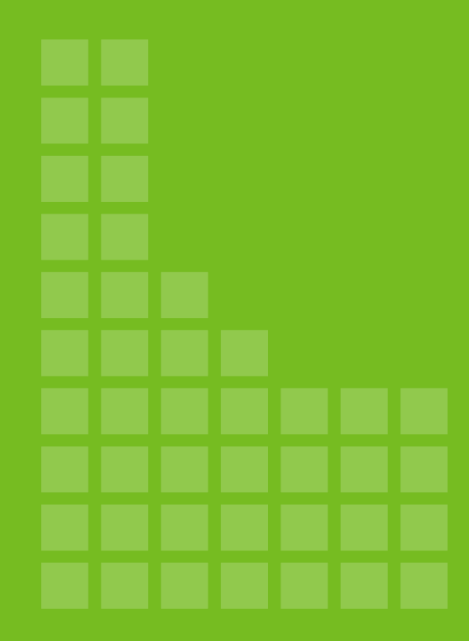

Enrollment Verification **For Tribal** Members

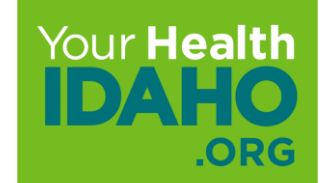

#### AMERICAN INDIAN & ALASKA NATIVE ENROLLMENT

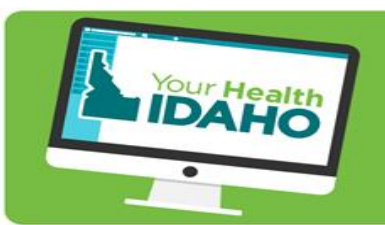

Begin by creating an account at Your Health Idaho. YourHealthIdaho.org 1-855-944-3246

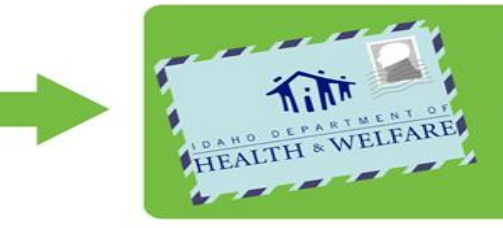

Apply for Health Coverage Assistance at the Idaho Department of Health and Welfare (DHW) to determine Advance Premium Tax Credit (APTC) and Cost-Sharing Reduction (CSR) eligibility.

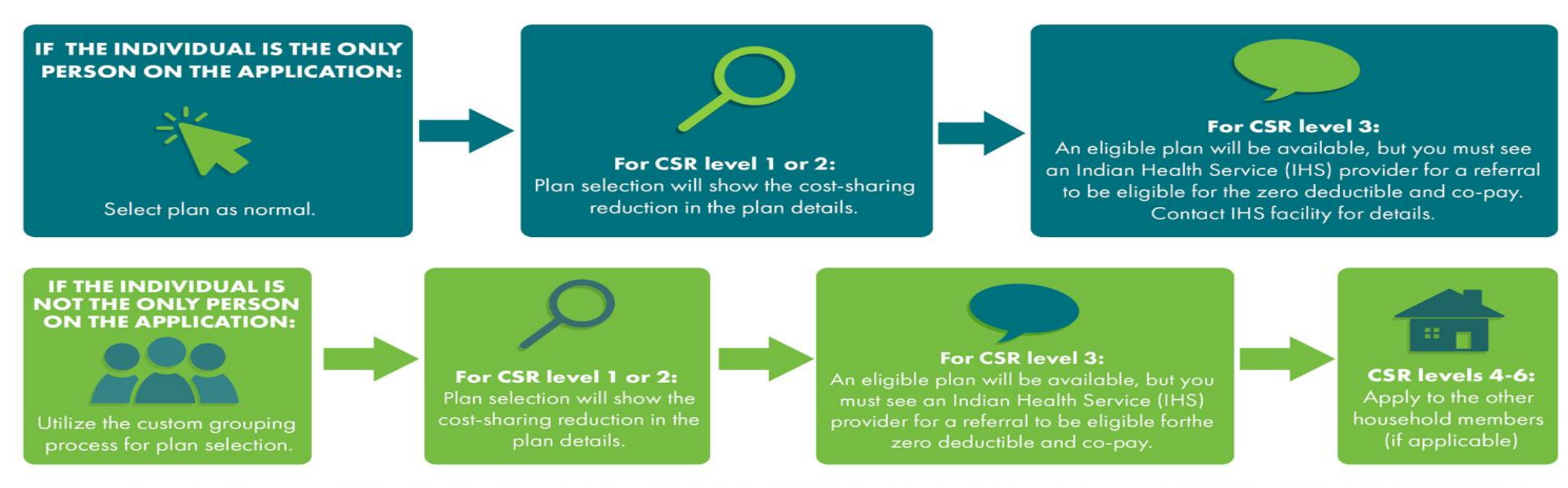

\* American Indians and Alaska Natives can buy or change health insurance plans once a month through Your Health Idaho and are not subject to open enrollment periods.

# **Proof of Tribal Membership**

American Indians and Alaska Natives are eligible to receive specific ACA protections. For example, they can buy or change health insurance plans once a month through Your Health Idaho and are not subject to open enrollment periods.

In order to confirm benefit eligibility, tribal members will be asked to verify membership status in a federally-recognized Tribe during the application process.

Verification documents can include the following:

- Tribal identification card
- Certificate of Indian blood
- Bureau of Indian Affairs form

**Note:** The Native American Service Center can be contacted for those who need assistance to prove American Indian status.

# **Federally Recognized Tribes Exemption**

Consumers might be granted an exemption by the marketplace or IRS if anyone in the tax household is a member of an American Indian Tribe or is eligible for health services through the Indian Health Service (IHS), Tribal organizations, or urban Indian organizations.

To get this exemption, consumers must indicate their Tribal membership on their application and submit documentation to prove their membership.

# Federally Recognized Tribes Exemption

This exemption is granted on a continuing basis and may be kept for future years without having to submit another application if there are no changes to membership in the Tribe or eligibility for services from an Indian Health Services provider.

Consumers may also claim this exemption when they file their federal income tax returns with the IRS.

To download the form, go to <u>https://www.irs.gov/uac/about-form-8965</u>

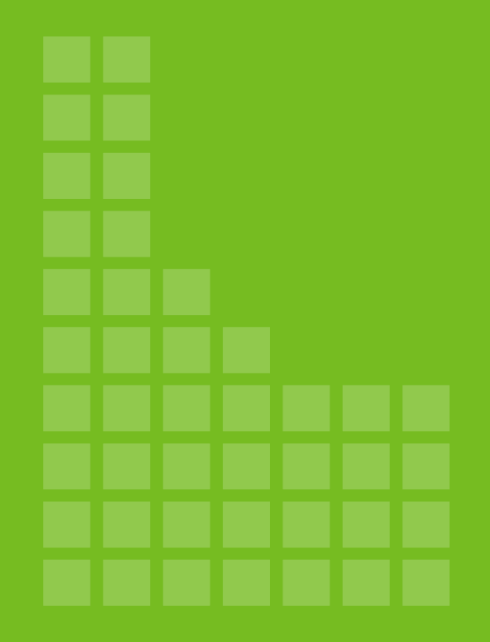

# Disenrollment

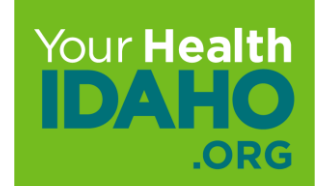

# Disenrollment

To disenroll an enrollee:

**Step 1.** Access the consumer's dashboard (from agent or consumer account)

Step 2. Click View Details listed under "Your Health Plan" or "Dental Plan."

On the next screen, select **Disenroll From Plan**.

**Note:** You may disenroll from health, dental, or both.

| Selecthealth<br>SelectHealth Expanded Bronze 5500 Copay Plan - no deductible<br>for one urgent care and all PCP visits<br>VIEW BENEFIT DETAILS |                    |                      | Plan Type:<br>Office Visit:<br>Generic Medications:<br>Deductible: | \$35 Copay<br>\$25 Copay<br>\$11000 |  |
|----------------------------------------------------------------------------------------------------|--------------------|----------------------|--------------------------------------------------------------------|-------------------------------------|--|
| PLAN SUMMARY                                                                                                    |                    | CONTACT YOUR CARRIER |                                                                    | \$15800                             |  |
| Coverage Start Date:                                                                                                    | 01/01/2019         | Customer             | Service:                                                           | 801-442-5038                        |  |
| Coverage End Date:<br>Enrollment Status:<br>Monthly Premium:                                                                                   | Pending<br>5400.00 | COVERE               | D FAMILY MEMBERS                                                   | Click Here                          |  |
| Elected APTC:                                                                                                    | \$400.00           | Self                 | Jack                                                               | 01/01/2019 - 12/31/2019             |  |
| Net Premium:                                                                                                    | \$0,00             | Spouse               | spouse                                                             | 01/01/2019 - 12/31/2019             |  |
| Premium Effective Date 😧 :                                                                                                    | 02/01/2019         | Child                | kidone                                                             | 01/01/2019 - 12/31/2019             |  |
|                                                                                                    |                    | Child                | kidtwo                                                             | 01/01/2019 - 12/31/2019             |  |

#### **Disenrollment Reason**

The consumer is asked to confirm the reason for disenrollment, the termination date, and confirm the disenrollment.

|   |                                            | Voluntary Disenrollment Reaso                                                                                                    | ins                                                                                       | × . |                                                                   |                                                                          |                                  |
|---|--------------------------------------------|----------------------------------------------------------------------------------------------------|-------------------------------------------------------------------------------------------|-----|-------------------------------------------------------------------|--------------------------------------------------------------------------|----------------------------------|
|   |                                            | <ul> <li>Why are you dis-enrolling from your</li> <li>I cannot afford the premium payme</li> <li>I am not happy with the service I re</li> <li>I have been offered insurance from employer.</li> <li>I had a life event.</li> <li>Other</li> </ul> | r plan?<br>ent at this time.<br>ceived from my health plan.<br>my employer or my spouse's |     | Confirm your coverage                                             | e end date                                                               | >                                |
|   |                                            |                                                                                                    | NO                                                                                        | s   | You have chosen to disenroll on<br>Bronze 5500 Copay Plan - no de | : September 30, 2019 from SelectH<br>eductible for one urgent care and a | lealth Expanded<br>ll PCP visits |
| ~ | Select Terminati                           | ion Date:                                                                                                    | ×                                                                                         |     | $\mathbf{i}$                                                      |                                                                          |                                  |
|   | Last day of the                            | current month (July 31, 2019)                                                                                                    |                                                                                           |     | selecthealth                                                      |                                                                          |                                  |
|   | Last day of nex                            | (t month (August 31, 2019)                                                                                                    |                                                                                           |     |                                                                   |                                                                          |                                  |
|   | Last day of the                            | month after next (September 30, 2019)                                                                                                    |                                                                                           |     |                                                                   | UPDATE TERMINATION DATE                                                  | CONTINUE                         |
|   | If you have question<br>855-YH-IDAHO (1-85 | s about termination date selection, please<br>55-944-3246) to disenroll.                                                                                                    | contact 1-                                                                                |     |                                                                   |                                                                          |                                  |
|   |                                            |                                                                                                    | CONTINUE                                                                                  |     |                                                                   |                                                                          |                                  |

# **Plan Disenrollment**

The disenrolled policy will show on the consumer's dashboard as Terminated. The consumer can only re-enroll in a new plan during Open Enrollment or if they qualify for a Special Enrollment Period (SEP).

|                               | 2019                                                      |                                                                                  |                                                     |
|-------------------------------|-----------------------------------------------------------|----------------------------------------------------------------------------------|-----------------------------------------------------|
| NEXT STEPS                    |                                                           |                                                                                  |                                                     |
| You are current members, or s | ntly enrolled in health and<br>something else please clic | dental . If you would like to report a ch<br>k the 'REPORT A CHANCE' button belo | ange in income, household<br>ww.<br>REPORT A CHANCE |
| Overview                      |                                                           |                                                                                  |                                                     |
| Your Application              | Status                                                    |                                                                                  |                                                     |
| 2019 Appl<br>For 4 mem        | ication<br>bers                                           | Complete                                                                         | View Application                                    |
| Your Household                | Eligibility                                               |                                                                                  |                                                     |
| Kidtwo                        | Not eligible                                              | Advanced Premium Tax Credit                                                      | View Details                                        |
| Kidone                        | Not eligible                                              | \$2000.00 per month                                                              | Peport a Change                                     |
| Jack                          | Not eligible                                              |                                                                                  | Report a sinings                                    |
| Your Health Plan              | 15                                                        |                                                                                  |                                                     |
| SelectHea                     | ilth                                                      | Terminated                                                                       | View Details                                        |
| SelectHeal                    | th Expanded Bronze 5500                                   |                                                                                  |                                                     |
| Copay Plan                    | n - no deductible for one urg                             | jent                                                                             |                                                     |
| For 4 mem                     | bers                                                      |                                                                                  |                                                     |

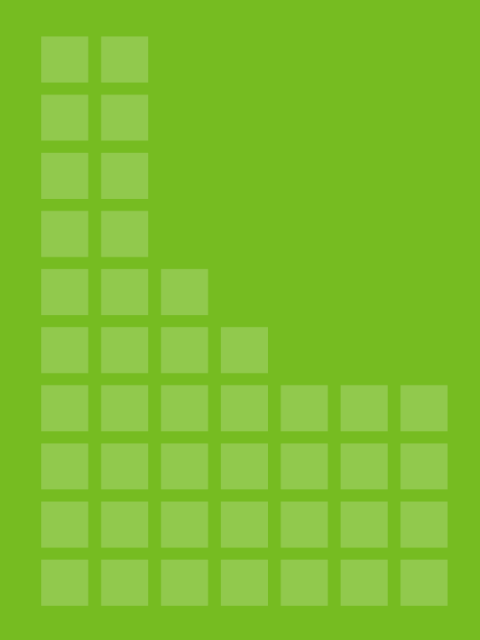

# **Ethical Standards**

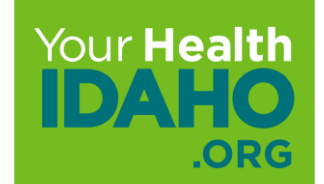

# **Definition of Ethical Standards**

The following standards are a set of guiding principles for Your Health Idaho consumer assistance:

- Consumer Connectors treat each consumer with respect, acceptance, and dignity
- Consumer Connectors don't knowingly misrepresent applicant eligibility information
- Consumer Connectors don't knowingly misrepresent his/her capability to act as an Agent or Broker, nor fail to comply with certification standards

**Note:** YHI Consumer Connectors are committed by the **Producer Agreement** and the **DOI Code of Ethics**, both of which require the highest degree of ethical behavior and commitment to the best consumer experience.

# **Definition of Ethical Standards**

Consumer Connectors protect the consumer's right to privacy and confidentiality of their health and immigration status:

- Protect the integrity, safety, and security of consumer records in compliance with the Centers for Medicare & Medicaid Services (CMS) policies, procedures, and guidelines in the CMS Information Security and Privacy Overview "virtual handbook"
- Provide services without discrimination or preference based on age, ethnicity, culture, race, disability, gender, religion, sexual orientation, or socioeconomic status
- □ Respect individuals and groups and their cultures and beliefs
- □ Act with integrity, honesty, genuineness, and objectivity

# **Definition of Ethical Standards**

Consumer Connectors protect the consumer's right to privacy and confidentiality of their health and immigration status:

- **Responsibility** is an essential element in ethics because it is built on understanding and respect of consumers' needs.
- **Caring** is the principle that enables Consumer Connectors to act in a consumer's best interest.
- □ Integrity inspires you to do the right thing regardless of the consequences.
- **Selflessness** empowers you to directly serve consumers with patience and understanding.

### **Best Interest of the Consumer**

Always act in the best interest of consumers that you assist. This means that even if you have a relationship with a health insurance company that offers a health plans, you must aid consumers that focuses only on their best interests and not your own.

To act in consumers' best interests, help them choose health coverage that meets all their needs:

- □ Their ability to afford the health coverage
- Their health care needs, such as obtaining coverage of treatments for any health conditions that they have
- Their desire to keep a certain doctor or see doctors in a certain location
- □ Their families' health coverage needs, if applicable

# **Accurate Description of the Marketplace**

Consumer Connectors Might Be Required to:

Access information online to keep consumers informed while they make their decisions

AND

Establish operating procedures for finding information to effectively assist consumers (e.g., create a list of key resources and contacts)

# **Accurate Description of the Marketplace**

To act in consumers' best interests, follow these actions:

- Understand and educate them about health plan options
- □ Tell them about health plan options that best fit their budget and specific needs
- Use language assistance, cultural information, and materials that are accessible to consumers with disabilities
- Comply with all YHI privacy and security standards
- Conduct community outreach to learn more about your community's needs

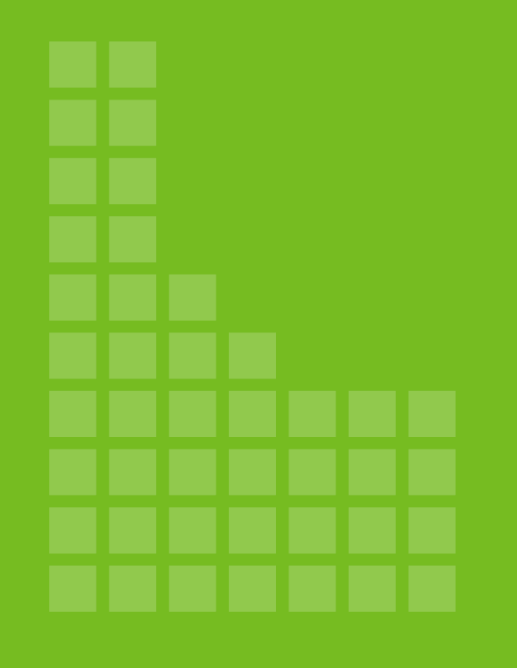

#### **Congratulations!**

You have completed Module Five

# **Questions?**

#### **Contact Us!**

#### **Connectors**

Email: <u>Connectors@yourhealthidaho.org</u> Phone: 1-855-944-3246

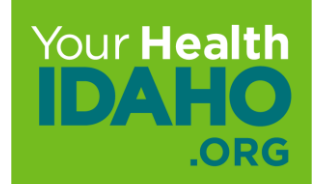